# More Investor Enhancements

Attend the Investor Enhancement session to learn about enhancements to IRP Reporting (CREFC) and the expansion of processing Excess Yield for multiple investor types.

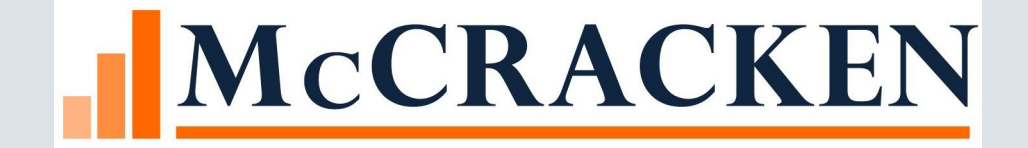

## Agenda

## • CREFC

- Changes in R20
- CREFC Changes coming in the future
- What other customers asked about
- Gross Interest available for distribution
  - Ability to divide the Gross Interest Rate (any portion) to Multiple Investors /3<sup>rd</sup> parties.
  - What is it ?
  - Business Scenarios
  - What does this new functionally do

# CREFC

# Strategy generates the following at Rel 20.....

#### **DATA FILES**

- L Loan Periodic (PIRPXLPU)
- P Property (PIRPXPRP)
- S Loan Setup (PIRPXLS)
- F Financial (PIRPXFIN)
- D Special Servicer Loan (PIRPXSSL)
- DP Special Servicer Property (PIRPXSSP)

#### **REPORTS**

- C Comparative Financial Status (PIRPXCFS)
- D Delinquent Loan Status (PIRPXLDS)
- M Historical Loan Modification; Corrected Loan (PIRPXHLM)
- N NOI Adjustment Worksheet
- O OSAR
- V Loan Level Reserve/LOC (PIRPXLLR)
- W Servicer Watchlist (PIRPXWL)

## CREFC IRP Remittance

- Includes payment activity for the period
  - Prior Determination Date plus 1 day TO the Determination Date
- Remittance 01 (PIRPXCR01) 22 fields
- Remittance 02 (PIRPXCR02) 46 fields
- Remittance 03 (PIRPXCR03) 18 fields
- Remittance 04 (PIRPXCR04) 27 fields
- Remittance 05 (PIRPXCR05) 44 fields
- Remittance 06 (PIRPXCR06) 20 fields
- Remittance Freddie Q Deals (PIRPXQR) 45 fields

## Remittance File Type – Investor Vendor

• Select which Remittance File Type to use in the Investor Vendor

| ~ Photo ~                   | A              | non non 10h                     | - Al ale A                |
|-----------------------------|----------------|---------------------------------|---------------------------|
| Remittance Instructions –   |                |                                 |                           |
| Next Remittance Base Date:  | 12/31/2050     | Dep Gross Cust: NO (N) 💌        | Suspense Escrow: NO (N)   |
| Next Remittance Date:       | 12/31/2050     | Remit Gross P&I: NO (N) 💌       | Late Charge: NO (N)       |
| Last Remittance Base Date:  | 11/30/2050     | Remit Net P&I: YES (Y) 💌        | Gross Gr Rent: NO (N)     |
| Last Remittance Date:       | 11/30/2050     | Contingent Int: NO (N)          | Net Ground Rent: NO (N)   |
| Remit Freq Method:          | MONTHLY (M)    | Escrow 1: NO (N)                | Print Check: NO (N)       |
| Remit Freq:                 | 0001           | Escrow 2: NO (N)                | Print Remittance: YES (Y) |
| Weekly Remittance Day:      | 0              | Escrow 3: NO (N)                | Allow Excess Yld: YES (Y) |
| Minimum \$ to Remit:        |                | Escrow 4: NO (N)                | Guaran or Non-Guaran:     |
| P&I Test #:                 |                | Escrow 5: NO (N)                |                           |
| Payoff Formula:             |                | ]                               |                           |
| Int Basis for Loan Adv:     |                | Remittance File Type: FORMAT 01 | (01) 🔽                    |
| Remittance Instruction:     |                | FORMAT 03                       | (03)                      |
|                             |                | FORMAT 04                       | (04)                      |
| - Late Charge Information - |                | FORMAT 05                       | (05)                      |
| Percent Due Servicer        | 100.0000000000 | Max Am FORMAT 06                | (06)                      |
| Initial Amount to Servicer: |                | Amt Tieg to Prin B              | 07) V -<br>ar:            |

## Investor Reporting Package Widget

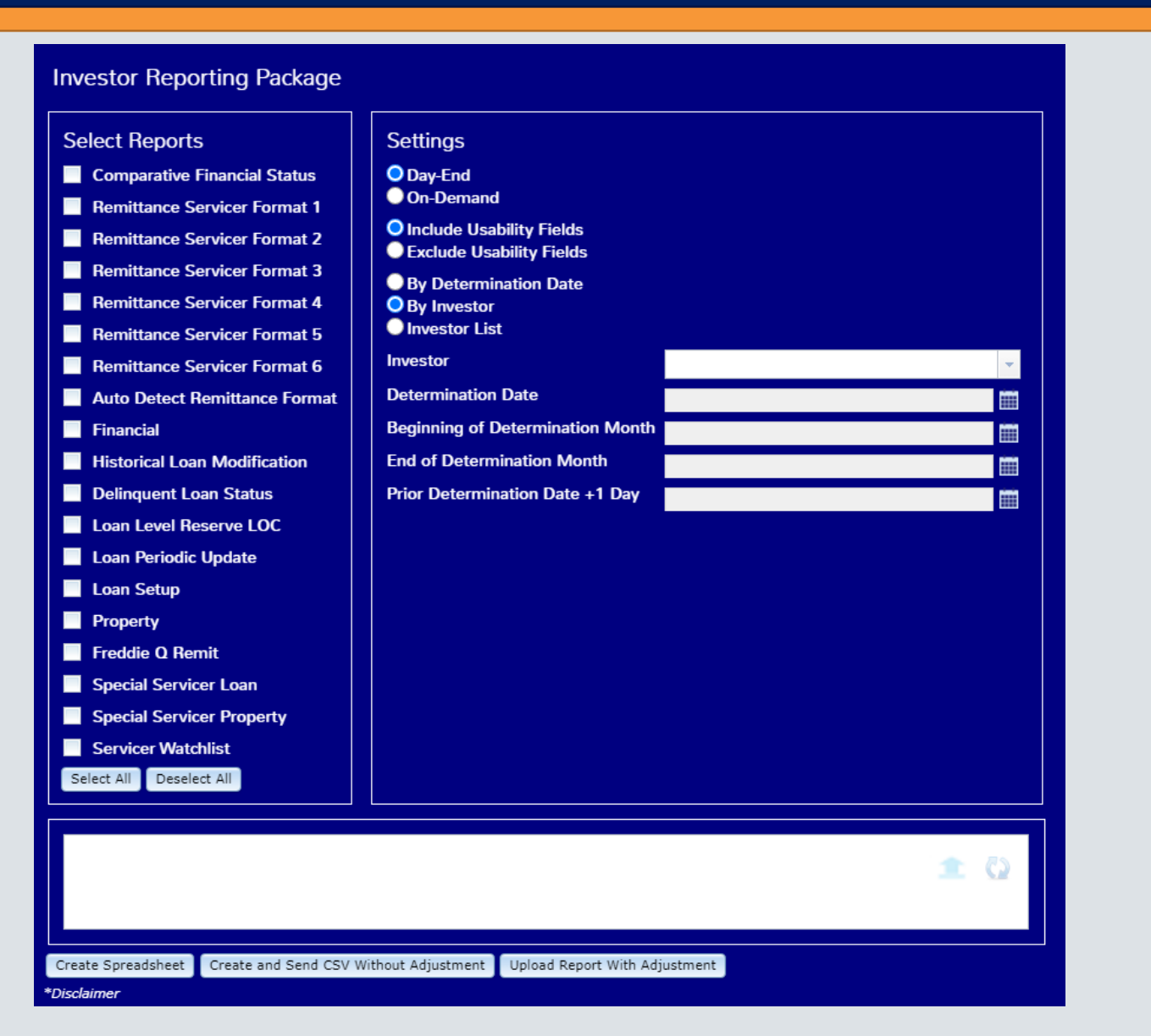

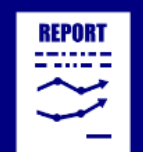

Investor Reporting Package

## **IRP** Settings

- Day-End vs On-Demand
  - Day-End as of the most recent Determination Date
  - On-Demand as of the current date
- Usability Fields
  - Include when reviewing reports
    - Fields will help identify loans in Strategy
      - Strategy Loan Number
      - Investor Number
      - Collateral ID
      - Property Sequence #
      - Determination Date
      - Officer Code
  - Exclude for submission of reports
    - Fields are not part of the CREFC definition

Settings Oay-End On-Demand Include Usability Fields Exclude Usability Fields

# **IRP** Settings

## • By Determination Date

- All investors with the Determination Date will be included on the report(s) selected
- Separate spreadsheet per report
- By Investor
  - Only the investor selected will be included
  - Separate spreadsheet per report
- By Investor List
  - Select multiple investors to be included on the report(s)
  - Separate spreadsheet per investor per report

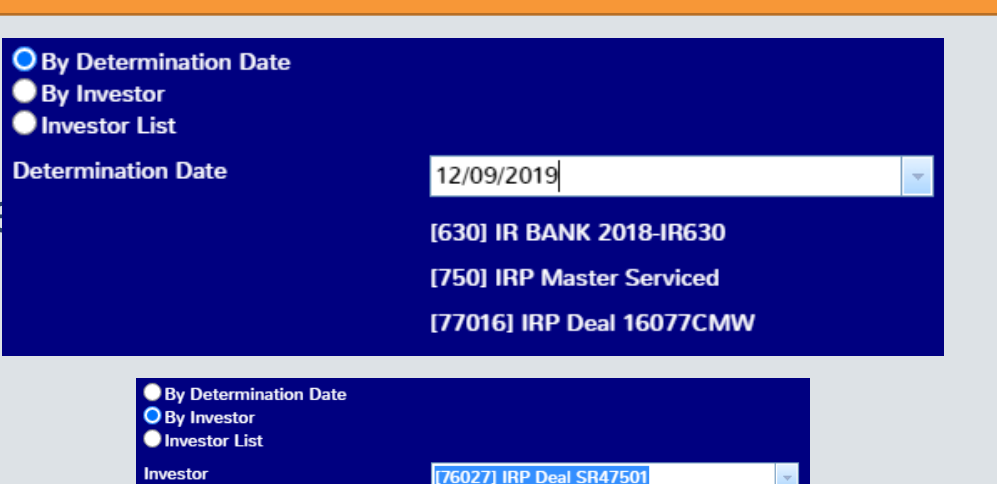

630] IR BANK 2018-IR630

750] IRP Master Serviced 76027] IRP Deal SR47501

(77016] IRP Deal 16077CMW (78501] Freddie K deal (CME) 1/CREFC (79505] Freddie K deal (CME) 1/CREFC (79506] Freddie K deal (CME) 1/CREFC

631] IR 2018-IR631

Determination Date

Beginning of Determination Month

End of Determination Month

Prior Determination Date +1 Day

| <ul> <li>By Determination Date</li> <li>By Investor</li> <li>Investor List</li> </ul> |                                      |
|---------------------------------------------------------------------------------------|--------------------------------------|
| Determination Date                                                                    |                                      |
| Beginning of Determination<br>Month                                                   |                                      |
| End of Determination Month                                                            |                                      |
| Prior Determination Date +1 Day                                                       |                                      |
|                                                                                       | [630] IR BANK 2018-IR630             |
|                                                                                       | [631] IR 2018-IR631                  |
|                                                                                       | [750] IRP Master Serviced            |
|                                                                                       | [76027] IRP Deal SR47501             |
|                                                                                       | [77016] IRP Deal 16077CMW            |
|                                                                                       | [78501] Freddie K deal (CME) 1/CREFC |
|                                                                                       | [79505] Freddie K deal (CME) 1/CREFC |

## **IRP** Settings

## Create Spreadsheet

 Creates a zip file of the selected report(s) to open, review and adjust as needed

## Create and Send CSV without Adjustment

- Saves the files in Notes for historical purposes
- Creates an email
  - Enter recipient's email address
  - Attach zip file to send to recipient
- Upload Report with Adjustment
  - If you make adjustments to the report, use this option to upload the file and save in Notes for historical purposes
- Complete reporting history available in Notes

| Find | l/Filte | LOAN NOTES                                                                                   |            |          |
|------|---------|----------------------------------------------------------------------------------------------|------------|----------|
| Fi   | lter:   | *ALL (Shoving All Notes, Lean: 750027505, Cld Note Type: *ALL)                               | 16         |          |
|      |         | Page 32                                                                                      | 9: 15      | *        |
|      |         | New note                                                                                     |            | <b>^</b> |
|      | Ŋ       | Attachment(s)                                                                                | 09/30/2021 |          |
|      | Ŋ       | Attachment(s)                                                                                | 09/30/2021 |          |
|      |         | P&I is delinquent; 2 payment(s) overdue                                                      | 03/31/2021 |          |
|      |         | Cedar Hall Lodge failure to submit financial statements, due on 06/30/2014 for CREFC Lodging | 09/03/2020 |          |
|      |         | Cedar Hall Lodge Financial statement is past due, due on 12/31/2014 for CREFC Lodging        | 09/03/2020 |          |
|      |         | Cedar Hall Lodge Financial statement is past due, due on 09/30/2014 for CREFC Lodging        | 09/03/2020 |          |
|      | ~       | Lew Management company in place                                                              | 08/20/2020 |          |

| $\sim$ Type here to s | searcn |
|-----------------------|--------|

| 8 TRA79506 | 79505         | 780 | 79679780 | 20191217 | 15013676.06 | 14950089.10         | 20191101   | 0 | 0.04125000000000  | 20340501               | 0.002706500000000 | 0                     |
|------------|---------------|-----|----------|----------|-------------|---------------------|------------|---|-------------------|------------------------|-------------------|-----------------------|
| 9 TRA79506 | 79505         | 805 | 79679805 | 20191217 | 4128760.93  | 4111274.51          | 20191101   | 0 | 0.041250000000000 | 20340501               | 0.00270650000000  | 0                     |
| 10         |               |     |          |          |             |                     |            |   |                   |                        |                   |                       |
| 11         |               |     |          |          |             |                     |            |   |                   |                        |                   |                       |
| 12         |               |     |          |          |             |                     |            |   |                   |                        |                   |                       |
| 13         |               |     |          |          |             |                     |            |   |                   |                        |                   |                       |
| 14         |               |     |          |          |             |                     |            |   |                   |                        |                   |                       |
| 15         |               |     |          |          |             |                     |            |   |                   |                        |                   |                       |
| 16         |               |     |          |          |             |                     |            |   |                   |                        |                   |                       |
| 17         |               |     |          |          |             |                     |            |   |                   |                        |                   |                       |
| 18         |               |     |          |          |             |                     |            |   |                   |                        |                   |                       |
| 19         |               |     |          |          |             |                     |            |   |                   |                        |                   |                       |
| 20         |               |     |          |          |             |                     |            |   |                   |                        |                   |                       |
| 21         |               |     |          |          |             |                     |            |   |                   |                        |                   |                       |
| 22         |               |     |          |          |             |                     |            |   |                   |                        |                   |                       |
| 23         |               |     |          |          |             |                     |            |   |                   |                        |                   |                       |
| 24         |               |     |          |          |             |                     |            |   |                   |                        |                   |                       |
| 25         |               |     |          |          |             |                     |            |   |                   |                        |                   |                       |
| 26         |               |     |          |          |             |                     |            |   |                   |                        |                   |                       |
| 27         |               |     |          |          |             |                     |            |   |                   |                        |                   |                       |
| 28         |               |     |          |          |             |                     |            |   |                   |                        |                   |                       |
| 29         |               |     |          |          |             |                     |            |   |                   |                        |                   |                       |
| 30         |               |     |          |          |             |                     |            |   |                   |                        |                   |                       |
| 31         |               |     |          |          |             |                     |            |   |                   |                        |                   |                       |
| 32         |               |     |          |          |             |                     |            |   |                   |                        |                   |                       |
| 33         |               |     |          |          |             |                     |            |   |                   |                        |                   |                       |
| 34         |               |     |          |          |             |                     |            |   |                   |                        |                   |                       |
| 35         |               |     |          |          |             |                     |            |   |                   |                        |                   |                       |
| 36         |               |     |          |          |             |                     |            |   |                   |                        |                   |                       |
| 37         |               |     |          |          |             |                     |            |   |                   |                        |                   |                       |
| 38         |               |     |          |          |             |                     |            |   |                   |                        |                   |                       |
| 39         |               |     |          |          |             |                     |            |   |                   |                        |                   |                       |
| 40         |               |     |          |          |             |                     |            |   |                   |                        |                   |                       |
| 41         |               |     |          |          |             |                     |            |   |                   |                        |                   |                       |
| 42         |               |     |          |          |             |                     |            |   |                   |                        |                   |                       |
| 43         |               |     |          |          |             |                     |            |   |                   |                        |                   |                       |
| 14         |               |     |          |          |             |                     |            |   |                   |                        |                   |                       |
|            | PXLPU         |     |          |          |             |                     | : <b>4</b> |   |                   |                        |                   | -                     |
| Ready      |               |     |          |          |             |                     |            |   |                   | L <sub>쉆</sub> Display | Settings 🌐 🗉      | + 100%                |
| Type h     | ere to search |     | 0 🛱 🬔    | 🧿 🗖 🖳 🤘  | I 💴 🖩 🧕 🤇   | ) <u>e</u> <u>n</u> |            |   |                   |                        | 🥚 49°F Sunny 🗥 🧲  | ■ 記 (1))<br>9/29/2021 |

♀ Search

G

63080379.69

40220495.00

4068270.58

43986097.87

18555783.20

12336620.30

Ending Scheduled Balance

н

20190901

20191101

20191101

20190801

20190801

20191101

Paid Through Date

I J

0

0

0

0

0

0

Current Note Rate

0.050000000000000

0.037500000000000

0.041250000000000

0.035500000000000

0.041250000000000

0.055250000000000

Index Rate

Enable Editing

64143182.38

40396530.84

4085574.09

44181573.70

18634706.21

12383650.81

E F

Distribution Date Beginning Scheduled Balance

С

115

855

910

917

962

79506 750079110ABC

() PROTECTED VIEW Be careful—files from the Internet can contain viruses. Unless you need to edit, it's safer to stay in Protected View.

Prospectus Loan ID

D

75679110

75679115

75679855

75679910

75679917

75679962

là ⇒

В

Group Number Loan ID

79506

79505

79506

79506

79506

PNEWMAN\_PIRPXLPU\_79506\_ONDEMAND\_20210929\_073928649000\_IJbSQcO0TPyZhyLD - Protected View -

20191217

20191217

20191217

20191217

20191217

20191217

AutoSave 💽 🕀

Α

1 Transaction ID

2 TRA79506

3 TRA79506

4 TRA79506

5 TRA79506

6 TRA79506

7 TRA79506

K L

0.002706500000000

0.002706500000000

0.002706500000000

0.002706500000000

0.002706500000000

0.002706500000000

Maturity Date Servicer Trustee Rate

20340501

20340501

20340501

20340501

20340501

20340501

Μ

Fee Rate/Strip Rate 1

×

Fee

0

0

0

0

0

0

## **CREFC IRP Documentation**

- Configuration Tips
  - Report Layouts
- Watchlist Setup
  - Details of Rules
- Release 20 CREFC IRP Report Additions
- Layouts of -Loan Setup Report, Special Servicer Loan File, remittance report 7 and minor changes to the other files
- 20A in process

## Questions customers have asked

#### Question

- Should the Next Cutoff Date stay in sync with the Determination Date?
- Does the Date Calc Parameters screen calculate the dates on Investor Remittance screen?
- Do Next Cutoff and Next Base Cutoff need to match the Determination date?
- How does the Date Calc Screen use the calendar?
- When is the best time to Transfer a Loan to a new Investor?

#### Response

- Yes
- Yes
- Yes
- Strategy will calculate the date based on the inputs, and then apply the business calendar and weekend logic.
- Before the payment that belongs to the new investor is posted.

## Questions customers have asked

#### Questions

- What if the payment is posted to the old investor?
- How does the system know the F1 fees (your service Fee) in the investor module?

• What if I don't have Group numbers (in future release R20A)?

#### Responses

- You will need to reverse it off and reapply it to the new investor
- The 'Remit to' should be blank for any fee you want Strategy to move to corporate Cash create a GL entry
- Mark Group Reporting = N, Strategy requires you to enter a group number when Y.

## Questions customer have asked

#### Questions

• In the inspection module is Major Item used in CREFC?

- Important to Strategy (PIMST) and OSAR
- Important to CREFC PIREM

#### Response

• It is an available field for the user to use as they see fit

Last Reported

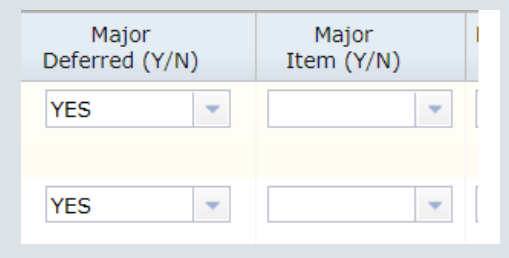

| auon.              | Last Report | Previous Report |
|--------------------|-------------|-----------------|
| Principal Balance: | 8,736.30    | -4,368.15       |

 Beginning and Ending Scheduled Balance

|            | Scheduled balances |
|------------|--------------------|
| Beginning: | 1,696,282.87       |
| Ending:    | 1,691,900.34       |

## Questions Customer have asked

#### Questions

- Processing a payoff for program id F1
  - tips:
    - First post open receivables for each scheduled payment separately so that service fees are collected
    - Post the payoff

#### Response

Warning message

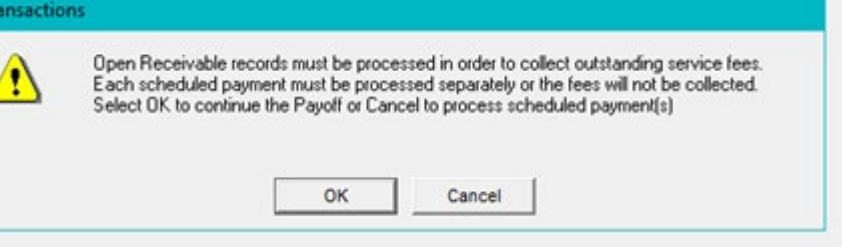

- Make sure the Ending schedule balance of the remittance record is zero. Other wise the LPU will calculate the outage
- The payment status code will be wrong because it thinks that payment is delinquent.

## Questions customers have asked

#### Questions

 What is the detailed logic for LPU Field 32 Liquidation/Prepayment Code?

#### Response

- Select Liquidation /Prepayment code (PTRANS.CHLIQPPAY) where Loan# (PTRANS.CHL#) is equal to the loan being processed and
- Transaction Code (PTRANS.CHTC ) is equal to '04' or 'W2' and
- CHLIQPPAY is not blank
- The order selected is Loan#, Transaction Date (PTRANS.CHCENT,CHYYMM,CHDAY).....so most recent. Only the first record is selected.
- Transaction code descriptions are '04'- Loan Payoff & 'W2'- Debt Forgiveness

## Questions customers have asked

#### Questions

• Why is my second lien debt service not showing up in financial statement?

#### Response

• Verify that you have set up the related loan MCA feature on the both loans.

# Why isn't my report running?

#### **C** – **Comparative Financial Status**

- Ending Scheduled Balance (PIREM.IRESB) and multiplies it by Property Allocation Percentage ((PCCOLLCRE. PQALP)/100). So,if Property Allocation Percentage is zero, even if Ending Scheduled Balance is NOT zero, it will end up as zero.
- Financial Statement Data

#### **R – REO Status**

- Need to have property allocation
- REO Date (PCCOLLCRE.REODATE)
- Property Status(PPROP.PQPROPSTAT) = 2 (REO)
- T Total Loan
- MCA related loan
- Split loan widget
- Split Loan ID (PMASTR5.CMSPLITLN)

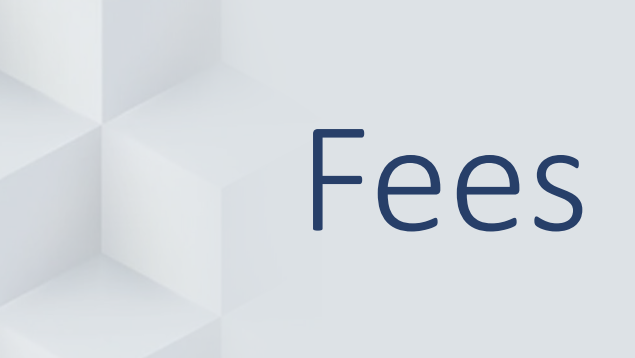

- Fees can be setup at the Investor Vendor level
  - F1 Investors Only
- Fees will "trickle down" to the Investor Master level, where they can be overridden if needed
- Payable to Investor or a 3<sup>rd</sup> Party
- Fees can be entered and marked inactive (example work out fee)
- CREFC Report field (designates what field it goes in on the CREFC report)

## Investor Vendor Fee Setup

| Fee<br>Description                    | Accrue On                                               | Rate                                                          | Interest Basis<br>Code                      | Compounding                                                      | Flat Fee \$                                                   | Greater of<br>Two                     | Remit to           | Advance                                                    | IOA                            | Index | Margin |   |
|---------------------------------------|---------------------------------------------------------|---------------------------------------------------------------|---------------------------------------------|------------------------------------------------------------------|---------------------------------------------------------------|---------------------------------------|--------------------|------------------------------------------------------------|--------------------------------|-------|--------|---|
| MAST SRV (N                           | SCHD BAL                                                | 000000000                                                     | 360/ACT LY (B6                              | N/A (N)                                                          | (                                                             | NO (N)                                |                    | (N)NO                                                      | NO (N)                         |       |        | 0 |
| SPCIAL SRV (                          | SCHD BAL                                                | 0000000000                                                    | 360/ACT LY (B6                              | N/A (N)                                                          | (                                                             | NO (N)                                | 3RD PARTY          | (Y)YES                                                     | YES (Y)                        |       |        | 0 |
| TRUST (TRS)                           | SCHD BAL                                                | 1100000000                                                    | 360/ACT LY (B6                              | N/A (N)                                                          | 0                                                             | NO (N)                                | INVESTOR           | (Y)YES                                                     | YES (Y)                        |       |        | 0 |
| WORK OUT (V                           | PRIN INT (PI                                            | 0000000000                                                    |                                             | N/A (N)                                                          | 0                                                             | NO (N)                                | INVESTOR           | (N)NO                                                      | NO (N)                         |       |        | 0 |
|                                       |                                                         |                                                               |                                             |                                                                  |                                                               |                                       |                    |                                                            |                                |       |        |   |
| ■ <b>4</b>                            | ee Descripti                                            | on: SPCIAL S                                                  | RV (SPC)                                    | Accrue O                                                         | n: SCHD BA                                                    | (SCHB) <b>•</b>                       | Ма                 | rgin: .00                                                  | 0000000                        | 0000  |        | Þ |
| ∎ <b>4</b>  <br>F                     | ee Descripti                                            |                                                               | RV (SPC)                                    | Accrue O                                                         | n: SCHD BA                                                    | (SCHB) <b>•</b>                       | Ma<br>Adva         | rgin: .00<br>nce: YES (Y                                   | 00000000                       | 0000  |        | · |
| F                                     | ee Descripti<br>Sourc                                   | on: SPCIAL S<br>Cer STRIP OL<br>S:                            | RV (SPC)                                    | Accrue O<br>Interest Basis Cod<br>Compoundin                     | n: SCHD BA<br>e: 360/ACT I<br>g: N/A (N)                      | (SCHB) <b>•</b><br>Y (B66) <b>•</b>   | Ma<br>Adva         | rgin: .00<br>nce: YES (Y<br>IOA: YES (Y                    | 00000000                       |       |        | F |
| F                                     | ee Descripti<br>Sour<br>Flat Fee<br>Ra                  | on: SPCIAL S<br>STRIP OL<br>\$:<br>te:                        | RV (SPC) ▼<br>IT (2) ▼<br>.00<br>0000000000 | Accrue O<br>Interest Basis Cod<br>Compoundin<br>Inde:            | n: SCHD BA<br>e: 360/ACT I<br>g: N/A (N)<br>x:                | - (SCHB) <b>•</b><br>Y (B66) <b>•</b> | Ma<br>Adva<br>Adv  | rgin: .00<br>ince: YES (Y<br>IOA: YES (Y<br>:tive: NO (N)  | 00000000                       |       |        | Þ |
| I I I I I I I I I I I I I I I I I I I | ee Descripti<br>Sour<br>Flat Fee<br>Ra<br>Greater of Tv | on: SPCIAL S<br>cec STRIP OL<br>\$:<br>te: .250<br>/o: NO (N) | RV (SPC)                                    | Accrue O<br>Interest Basis Cod<br>Compoundin<br>Inde:<br>Remit T | n: SCHD BA<br>e: 360/ACT I<br>g: N/A (N)<br>x:<br>o: 3RD PART | (SCHB) •<br>Y (B66) •<br>Y •          | Ma<br>Adva<br>Adva | Ince: YES (Y<br>IOA: YES (Y<br>IVE: NO (N)<br>port: (2)REP | 00000000<br>)<br>)<br>ORTED IN | 0000  |        | Þ |

Note: If the Remit To field is left blank, Strategy will generate a GL entry and move the money to corporate cash. If 3<sup>RD</sup> PARTY or INVESTOR is selected, Strategy will move the money to the custodial account.

# CREFC Report field (determines what field it goes in on the CREFC report)

#### Investor Reporting - Investor Rollup

| Fee<br>Description | Accrue On    | Rate       | Interest Basis<br>Code | Compounding | Flat Fee \$ | Greater of<br>Two | Remit to  | Advance | ЮА      | Index | N |
|--------------------|--------------|------------|------------------------|-------------|-------------|-------------------|-----------|---------|---------|-------|---|
| LIQUIDATN (LI      | PRIN INT (PI | 0000000000 | 360/ACT NL (B          | N/A (N)     | 550.00      | YES (Y)           | 3RD PARTY |         |         |       |   |
| PRMY S FEE (       | SCHD BAL     | 540000000  | 360/ACT LY (B          | N/A (N)     | 0           | NO (N)            |           | (N)NO   | NO (N)  |       |   |
| SPCIAL SRV (       | SCHD BAL     | 0000000000 | 360/ACT LY (B          | N/A (N)     | 0           | NO (N)            | 3RD PARTY | (Y)YES  | YES (Y) |       |   |
| SUB SRV FE (       | SCHD BAL     | 7854000000 | 360/ACT LY (B          | N/A (N)     | 0           | NO (N)            | 3RD PARTY |         |         |       |   |
| TRUST (TRS)        | SCHD BAL     | 2750000000 | 360/ACT LY (B          | N/A (N)     | 0           | NO (N)            | INVESTOR  | (Y)YES  | YES (Y) |       |   |
| WORK OUT (V        | PRIN INT (PI | 0000000000 |                        | N/A (N)     | 0           | NO (N)            | 3RD PARTY |         |         |       |   |

| - |   |
|---|---|
|   |   |
|   | • |

| Fee Descrip | tion: TRUST (TRS)  | <b>•</b> | Accrue On:         | SCHD BAL (SCHB)  | - | Margin:       | .00000000   | 00000          |
|-------------|--------------------|----------|--------------------|------------------|---|---------------|-------------|----------------|
| So          | Irce: STRIP OUT (2 | 2) 🔻 In  | terest Basis Code: | 360/ACT LY (B66) | - | Advance:      | YES (Y)     | -              |
| Flat F      | ee \$:             | .00      | Compounding:       | N/A (N)          | - | IOA:          | YES (Y)     | -              |
| 1           | Rate: .0022750     | 000000   | Index:             |                  | - | Active:       | YES (Y)     | -              |
| Greater of  | Two: NO (N)        | -        | Remit To:          | INVESTOR         | - | CREFC Report: | (S)REPORTED | IN SRVCE/TRU 💌 |

## Investor Master Fee Setup

| Investor<br>Number                         | Investor<br>Name     | Program<br>ID         | Investor<br>Loan Number | Participation %    | 6 Curr<br>Bala        | ent<br>nce      | Net<br>Yield %  | Service<br>Fee %   |
|--------------------------------------------|----------------------|-----------------------|-------------------------|--------------------|-----------------------|-----------------|-----------------|--------------------|
| 76027 IRP DEA                              | AL SR47501           | CREFC-CMBS            | 7602727505              | 100.000000000      | 000 8                 | 3,043,565.94    | 4.25000000000   | 000000000000.00    |
|                                            | Next Payment Due Dat | e: 08/01/2019<br>ster | Principal Bal           | ance:              | 8,043,565.94          | Interest Rate   | %: 4.25000000   | 0000<br>Ce         |
| stor Master                                |                      |                       |                         | 1                  |                       |                 |                 |                    |
| s<br>ort/Balances                          | Fee Description      | Source                | Flat Fee \$             | Rate               | Greater of the<br>Two | Accrue On       | Interest Basis  | Compounding        |
| ra                                         | MAST SRV (MST        | STRIP OUT (2)         | .00                     | .055000000000      | NO (N)                | SCHD BAL (S     | 360/ACT LY (B   | N/A (N)            |
| it/Processing                              | SPCIAL SRV (SPC      | STRIP OUT (2)         | .00                     | .2500000000000     | NO (N)                | SCHD BAL (S     | 360/ACT LY (B   | N/A (N)            |
| stor DBNR                                  | TRUST (TRS)          | STRIP OUT (2)         | .00                     | .0051100000001     | NO (N)                | SCHD BAL (S     | (360/ACT LY (B6 | N/A (N)            |
| auon Analysis                              | WORK OUT (WFC        | STRIP OUT (2)         | .00                     | .2500000000000     | NO (N)                | PRIN INT (PIPI) |                 | N/A (N)            |
| /ASER Information<br>/Aser Amounts<br>nces | <                    |                       |                         |                    |                       |                 |                 |                    |
|                                            |                      |                       |                         |                    |                       |                 |                 |                    |
|                                            | Fee Descriptio       | n: [SPCIAL SRV (S     | PC) ▼ Ac                | crue On:  SCHD B/  | AL (SCHB)             | Ma              | irgin:   .0000  | 00000000           |
|                                            | Sourc                | e:  STRIP OUT (2)     |                         | st Basis:  360/ACT | LY (B66) 💌            | Adva            | ince: [YES (Y)  | <b>_</b>           |
|                                            | Flat Fee             | \$:                   | .00 Comp                | ounding: N/A (N)   | <u> </u>              |                 | IOA: YES (Y)    | <b>•</b>           |
|                                            | Rat                  | e: .2500000           | 00000                   | Index:             | <b></b>               | Ac              | tive: NO (N)    | <b>_</b>           |
|                                            |                      | a: INO (NI)           | -                       | Pemit To: 3PD PAR  | •TV ▼                 | I CREFC Rep     | ort (2) DEDOD   | TED IN FEE DATE/C' |
|                                            | Greater of the Tw    | 0. JNO (N)            |                         | Nomic To: Joko FA  |                       |                 | I (2) KLFOK     |                    |

Note: If you select 3<sup>rd</sup> Party from the Remit To dropdown, the party you are remitting to appears in the bottom right of the screen

## Investor Remittance (IREM) Fee information

| Remittance Infor       | rmation         |                       |                 |                        |                            | ×             |                |               |               |                |              |            |              |                 |              |
|------------------------|-----------------|-----------------------|-----------------|------------------------|----------------------------|---------------|----------------|---------------|---------------|----------------|--------------|------------|--------------|-----------------|--------------|
| Investor: 70           | 6027 IRP DEAL S | Program ID: F1 CR     | EFC-CMBS        | Investor Group Number: | 76027                      | _             |                |               |               |                |              |            |              |                 |              |
| Billing Date:          | 11/01/2019      | Trans. Type: 02 PM    | IT REC'D        | Trans. Sequence:       | 1                          |               |                |               |               |                |              |            |              |                 |              |
|                        | S               | ub-Trans Type:        |                 |                        |                            | Т             | ins            |               |               |                |              |            |              |                 |              |
| Cash Trans. Date:      | 00/00/0000 Rev  | ersal/Rtn Type:       |                 | Reversal/Rtn Date:     | 00/00/0000                 | •             | ip5.           |               |               |                |              |            |              |                 |              |
| Remittance Amo         | unts            |                       |                 |                        |                            | l Ir          | nterest        | Rate 9        | 6 shoul       | d he tl        | he Gro       | ss Inter   | est Ra       | ate             |              |
|                        | Amount Due      |                       | Amount Credited | Sc                     | heduled Balances           |               |                |               |               |                |              |            | CSUN         |                 |              |
| Principa               | 32,796.47       |                       | .0              | 0 Beginning:           | 8,044,948.98               | l Ir          | nterest        | : due sł      | rould b       | e the g        | gross II     | nterest    |              |                 |              |
| Interest               | 29,442.28       |                       | .0              | 0 Ending:              | 7,912,152.51               |               |                |               |               |                | 0            |            |              |                 |              |
| Escrow 1               | : 2,633.87      |                       | .0              | 0                      |                            |               |                |               |               |                |              |            |              |                 |              |
| Escrow 2               | 8,239.38        |                       | .0              | 0                      |                            |               |                |               |               |                |              |            |              |                 |              |
| Escrow 3               | .00             |                       | .0              | 0                      |                            |               |                |               |               |                |              |            |              |                 |              |
| Escrow 4               | .00             |                       | .0              | 0                      |                            |               |                |               |               |                |              |            |              |                 |              |
| Escrow 5               | .00             |                       | .0              | 0                      |                            |               |                |               |               |                |              |            |              |                 |              |
| Tiered Service Fee     | .00             |                       | .0              | 0                      |                            |               |                |               |               |                |              |            |              |                 |              |
| Late Charge            | .00             |                       | .0              | 0                      | ſ                          |               |                |               |               |                |              |            |              |                 |              |
| ·                      |                 |                       |                 |                        |                            | Investor Re   | eporting - Fe  | es & Other Ar | nounts Effect | ing Net Intere | est          |            |              |                 | ×            |
| Payment Status         |                 | Date Prin, Remit:     | 00/00/0000      | Service Fee Rate %:    | .0000000000000             |               |                |               |               |                |              |            |              |                 |              |
| Payment Due Date       | 00/00/0000      | Date Interest Remit:  | 00/00/0000      | Service Fee Amt:       | .00 ]                      | Transaction   | Record Seq     | # Transaction | Fee Code      | Fee            | Other Code   | Other Code | Amount       | To Be Collected | Amount       |
| Prin Bal After Tran    | 8 012 152 51    | Interest From Date:   | 10/01/2019      | S/E Override Amt:      | 00                         | Code          |                | ID            |               | Sequence#      |              | Sequence#  |              | (Y/N)           | Collected    |
| Misc Amt Type          | NONE (000)      | Interest To Date:     | 10/31/2019      | Sub Servicer Fee:      | .00                        | 02            |                | 1 SR47501     | MAST SRV (N   | 1              |              | 0          | 381.02       | 2 YES (Y)       | 0            |
| Misc Amount            | · 00            | Net Interest Remit:   | 00              | Ground Rent S/F:       | 00                         | 02            |                | 1 SR47501     | SUB SRV FE    | 1              |              | 0          | 1024.90      | NO (N)          | 0            |
| Interest Rate %        | 4 250000000000  | Inv Net Yield %:      | 4 250000000000  | Servicer Late Cho      | 00                         | 02            |                | 1 SR47501     | TRUST (TRS)   | 1              |              | 0          | 35.40        | YES (Y)         | 0            |
| Interest Adi (+ or - ) | 00              | Excess Yield Amt      | 00              |                        |                            |               |                |               |               |                |              |            |              |                 |              |
| Inv Daily Accrua       | : YES (Y)       | Loan Level E/Y Calc:  | VES (V)         |                        |                            |               |                |               |               |                |              |            |              |                 |              |
| End of Period Adi      |                 | Loan Level F/Y Remit  |                 |                        |                            |               |                |               |               |                |              |            |              |                 |              |
| Manual Interest Adi    | 00              | Inv for Excess Yield: | 0               | ī                      |                            |               |                |               |               |                |              |            |              |                 |              |
| L                      |                 |                       |                 | J                      |                            |               |                |               |               |                |              |            |              |                 |              |
|                        |                 |                       |                 |                        |                            |               |                |               |               |                |              |            |              |                 |              |
|                        |                 |                       |                 | DK Cancel              | <u>A</u> pply <u>H</u> elp |               |                |               |               |                |              |            |              |                 |              |
| Ready                  |                 |                       |                 |                        |                            |               |                |               |               |                |              |            |              |                 |              |
|                        |                 |                       |                 |                        | ,                          | Transaction C | ode: 02        |               |               | Fee code:      | SUB SRV FF ( | SUB)       | Δr           | mount: 102      | 24.90        |
|                        |                 |                       |                 |                        |                            | Record S      | ea#:           | 1             | Fee           | Sequence#:     | 000 01112 (  | 1 To E     | Be Collected | (Y/N): NO (N)   | _            |
|                        |                 |                       |                 |                        |                            | Transactio    | n ID: SP47504  |               | _             | Other Code     |              |            | Amount Col   | lected          | 0            |
|                        |                 |                       |                 |                        |                            | Tansactio     | 1110.19841.301 |               |               | other code. j  |              |            | Amount Cor   |                 | _            |
|                        |                 |                       |                 |                        |                            |               |                |               | Other Code    | Sequence#:     |              | 0          | Remitted     | (Y/N): [        |              |
|                        |                 |                       |                 |                        |                            |               |                |               |               |                |              |            |              | ОК              | <u>H</u> elp |
|                        |                 |                       |                 |                        |                            | Deady         |                |               |               |                |              |            |              |                 | Read-On      |

## Investor Master – Rate Type Field

- Two options now available for F1 Investor
  - 1 Net Yield
    - Existing method
      - Calculates Interest, Service Fee & Guarantee Fee
  - 2 Investor's Interest
    - New method
      - Must have Allow Excess Yield = Y in Investor Vendor
      - Investor Daily Accrual = Y in Investor Master
      - Multiple Fees can be created using different balances and interest basis codes
      - Fee Amounts are calculated and then subtracted from Investor's Interest(which will need to be Gross Interest in the IREM and Investor Gross rate) to get Net Interest

## Investor Servicing Fee with Subservice Fee

For the subservice fee you set up in Loan Administration, when the payment is posted it will put the subservice fee in the investor remittance (IREM) record.

Tip : if the sub fee is a cut of your fee you will need to reduce your fee, or you will strip the subservice fee out twice.

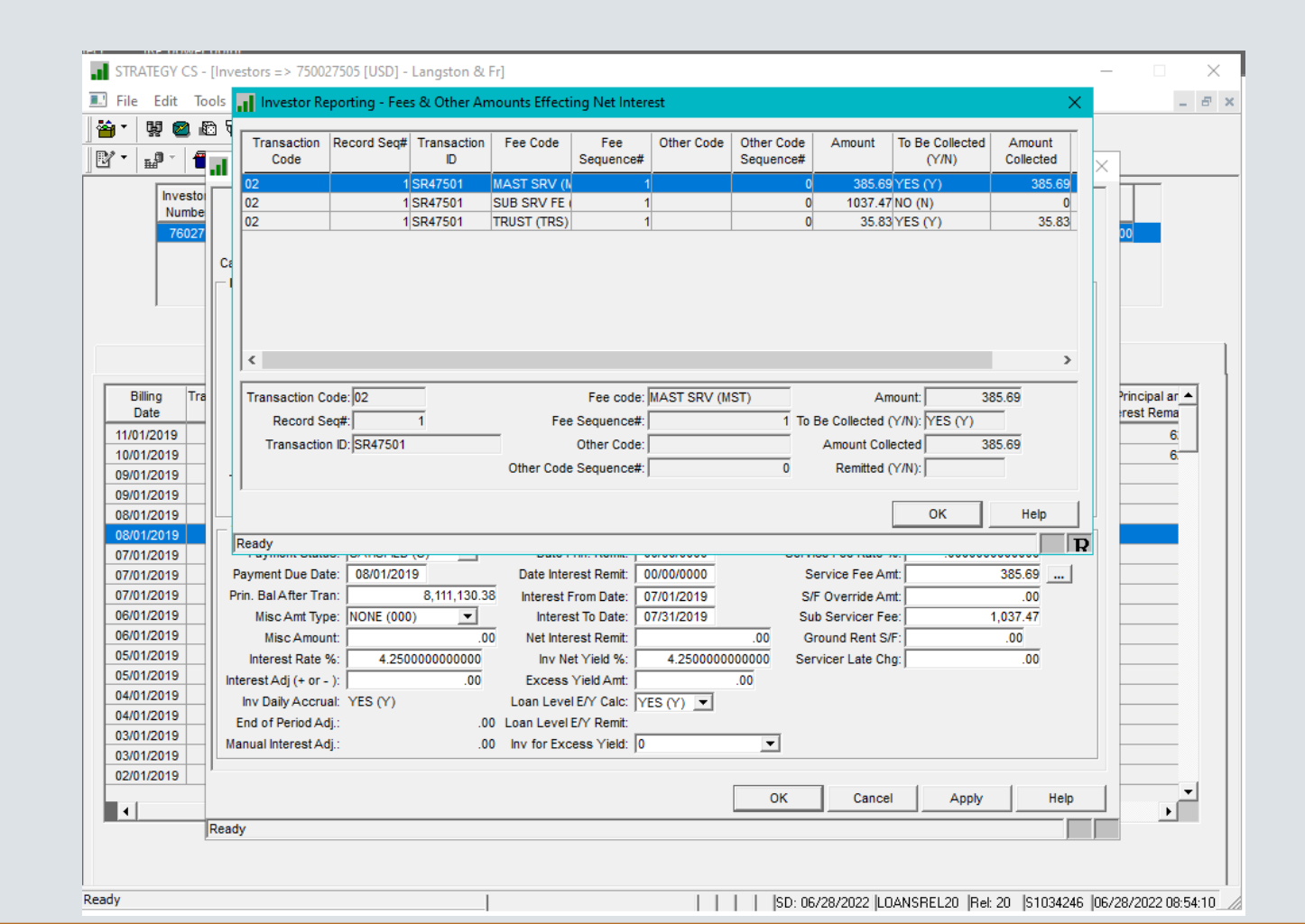

## Remittance for late payments

Scenario: Borrower regularly pays late every month – ex. the 12<sup>th</sup> of each month. In this example Determination date is on the 10<sup>th</sup>.

| Investor Reporting Package    |                                                                                |                       |   |  |  |  |  |  |  |
|-------------------------------|--------------------------------------------------------------------------------|-----------------------|---|--|--|--|--|--|--|
| Select Reports                | Settings                                                                       |                       |   |  |  |  |  |  |  |
| Comparative Financial Status  | Day-End                                                                        | O Day-End             |   |  |  |  |  |  |  |
| Remittance Servicer Format 1  | On-Demand                                                                      |                       |   |  |  |  |  |  |  |
| Remittance Servicer Format 2  | <ul> <li>Include Usability Fields</li> <li>Exclude Usability Fields</li> </ul> |                       |   |  |  |  |  |  |  |
| Remittance Servicer Format 3  | By Determination Date                                                          | By Determination Date |   |  |  |  |  |  |  |
| Remittance Servicer Format 4  | O By Investor                                                                  |                       |   |  |  |  |  |  |  |
| Remittance Servicer Format 5  | Investor List                                                                  |                       |   |  |  |  |  |  |  |
| Remittance Servicer Format 6  | Investor                                                                       |                       | * |  |  |  |  |  |  |
| Auto Detect Remittance Format | Determination Date                                                             | 11/12/2021            | i |  |  |  |  |  |  |
| Financial                     | Beginning of Determination Month                                               | 10/01/2021            | i |  |  |  |  |  |  |
| Historical Loan Modification  | End of Determination Month                                                     | 10/31/2021            |   |  |  |  |  |  |  |
| Delinquent Loan Status        | Prior Determination Date +1 Day                                                | 09/13/2021            |   |  |  |  |  |  |  |

You can run your CREFC remittance report as follows:

- 1) Run on Demand, by investor
- 2) Select the investor by typing the investor number and then enter,
- 3) It will prefill the last dates for this investor.
- 4) Change the 'Determination Date 'to the day the cash came in or current day. I made this be 11/12/2021
- 5) Change the 'Beginning of Determination Month to be the scheduled Payment Begin date. I made this 10/01
- 6) Change the 'End of Determination Month' to be the end of Determination Month. I made this be 10/31
- 7) Change the Prior Determination Date plus 1 I changed this to 9/13
- 8) The late payment will appear on the report now. I believe column Y tells you the date it was posted.

# Advancing

## Investor Vendor Advancing Information

- Information will trickle down to Investor Master Level
  - Can be overridden at Investor Master level

| ransaction ID: 16077CMV<br>Advancing Rules | v               |           |         |      | Deal Ty  | rpe: 01 |                |  |
|--------------------------------------------|-----------------|-----------|---------|------|----------|---------|----------------|--|
| Area                                       | <u>Obligati</u> | <u>on</u> | Process | sing | Non-Reco | verable | Non-Recov Date |  |
| Principal & Net Int:                       | YES (Y)         | -         | YES (Y) | -    | NO (N)   | -       |                |  |
| Fees:                                      | NO (N)          | -         | NO (N)  | -    | NO (N)   | -       |                |  |
| PPA:                                       | YES (Y)         | •         | YES (Y) | -    | NO (N)   | -       |                |  |
| Taxes:                                     | YES (Y)         | -         | YES (Y) | -    | NO (N)   | -       |                |  |
| Insurance:                                 | YES (Y)         | -         | YES (Y) | -    | NO (N)   | -       |                |  |

## Advancing Rules

- Obligation What your contract says your obligation is ( Informational to the system)
- Processing \_ Making these fields = Yes will cause the system to process and advance as needed
- Non-Recoverable- at Investor / Trust level

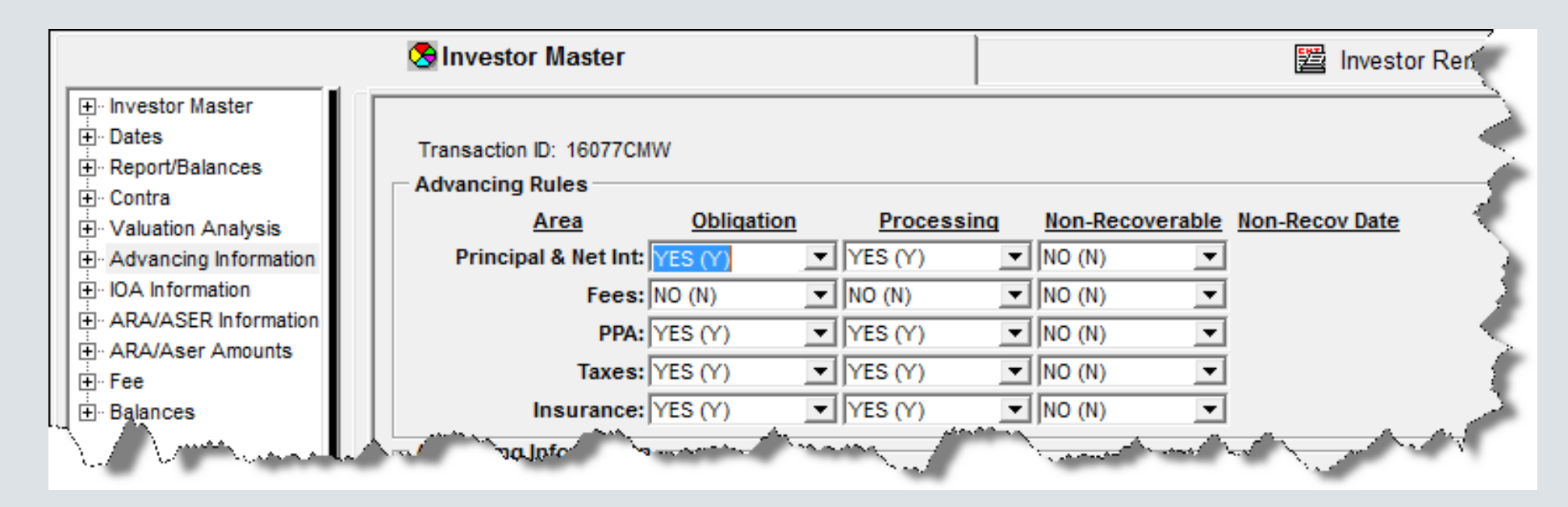

### Advance Types:

#### **Principal and Net Interest**

• If the scheduled payment has not been made by the Report date a **permanent** advance record will be created with the Advance Type of PNI (P). The amount of the advance may not equal the total Principal and net interest due. This amount will be remitted to the trust.

#### Fees

• If a scheduled Fee was created with the option to advance the fee and the fee was not paid by the Report date an advance record will be created with the Advance Type of FEE (F) for the amount that is still outstanding. The fee will be remitted. Fees are further defined in the Deal Level Fees Stripped From Interest module.

#### **Property Protection Advances (referred to throughout this document as PPA)**

• When an expense is paid through the Miscellaneous Amounts tab, it can be labeled as a PPA and the borrower will be billed for the amount. At this point an advance record is created with the Advance Type of PPA (A). The servicer has advanced the money to pay this expense and this record is used to calculated interest on the advance and track when the borrower has repaid the amount.

#### **Taxes**

- An Advance record for taxes, Advance Type of TAXES (T) is created when the tax balance goes negative. This could be due to a tax transaction such as but not limited to:
  - Tax disbursement
  - Returned payment
  - Tax Debit transaction
- This record is used to calculated interest on the advance and track when the borrower has repaid the amount.

#### Insurance

- Similar to Taxes, an Advance record for insurance, Advance Type of INSUR (I) is created when the insurance balance goes negative. This could be due to an insurance transaction such as but not limited to:
  - Insurance disbursement
  - Returned payment
  - Insurance Debit transaction
- This record is used to calculated interest on the advance and track when the borrower has repaid the amount.

Property Protection Advance

## Property Protection Advance – Misc. Expense module:

- A Property Protection Advance (PPA) is set up as a Misc. Expense record, and then tagged as PPA "Y" (Yes).
- If the Processing Flag in Advancing Information is "Y" and Bill Customer is "N", a PPA Advance record is created immediately upon paying the expense.
- If the Processing flag in Advancing Information is "Y" and Bill Customer is "Y", a PPA advance record will not be created unless you designate the PPA advance record as Non-Recoverable "Y" and enter the non-recoverable date on the Investor Master record.

| Expense Tracking #: 816201900001       | Submitted By:                         |          | Print Check:       |                                     | S Investor Master         |            |           |                     | 2           | Investor Rer |
|----------------------------------------|---------------------------------------|----------|--------------------|-------------------------------------|---------------------------|------------|-----------|---------------------|-------------|--------------|
| Expense Type: PPA/ENV (502) PPA        | Amount Approved:                      | 1,000.00 | Entered By:        |                                     |                           |            |           |                     |             |              |
| Vendor ID: TRICITY CO (X20001)         | Approved By: LVI                      |          | Check #:           | Dates     Provide Report/Balances   | Transaction ID: T001GRANT |            |           |                     |             |              |
| Vendor Type: MISC VEND (X2)            | Bill Customer: YES                    |          | Check Date:        |                                     | Advancing Rules           |            |           |                     |             |              |
| Vender Company #: DEMO LOANS (15)      | Amount Baid:                          | 1 000 00 | Disburgement Bank: |                                     | Area C                    | bligation) | Processin | ng <u>Non-Recov</u> | erable Non- | Recov Date   |
| Vendor Company #. DEMO EOANS (15)      | Allount Palo.                         | 1,000.00 | Disbursement Dank. |                                     | Principal & Net Int: YES  | (Y) 🔻      | YES (Y)   | NO (N)              | -           |              |
| Invoice #:                             | Amount Remaining:                     | .00      | Disbursement DDA#: |                                     | Fees: YES                 | (Y) 💌      | YES (Y)   | ▼ NO (N)            | -           |              |
| Invoice Description:                   | G/L Account #: 990300000              | 000001   |                    | <u> <u> </u> · IOA Information </u> | PPA: YES                  | (Y) 🔻      | YES (Y)   | VIYES (Y)           | ▼ 00        | 0/00/0000    |
| nvoice Amount Due: 1 000 00            | Date Paid: 00/00/0000                 |          |                    | ARA/ASER Information                | Taxes: YES                | m <b>▼</b> | YES (Y)   | ▼   NO (N)          |             |              |
|                                        |                                       |          |                    | H. ARA/Aser Amounts                 |                           |            |           |                     |             |              |
| Invoice Due Date: 08/05/2019 Capitaliz | ze Expense to Principal: NO (N)       |          |                    |                                     | Insurance: YES            | M 🔳        | JYES (Y)  | ▼  NO (N)           | <b>–</b>    |              |
| · · · · · · · · · · · · · · · · · · ·  | · · · · · · · · · · · · · · · · · · · |          |                    | Balances                            | - Advancing Information   |            |           |                     |             |              |

## Investor Vendor - Interest On Advance Information

• As with Advancing Information, IOA Information is entered at the investor vendor level and will default down to new Investor Master records where it can be overridden.

## Investor Vendor IOA Information

| Investor Reporting - IOA Information | tion                                                                 |                                                                                                    |
|--------------------------------------|----------------------------------------------------------------------|----------------------------------------------------------------------------------------------------|
| Investor Number                      | er: 77016                                                            | Trans ID: 16077CMW                                                                                                    |
|                                      | IOA Rules<br>Area<br>Principal & Net Int:<br>Fees:<br>PPA:<br>Taxes: | Calculate     Base Date Code       E     YES (Y) ▼       GREATER OF THE 2 OPTIONS (3)       ADVANCE DATE (1)       PAYMENT + GRACE DAYS (2) |
| - IOA Information                    | Insurance:                                                           | :  YES (Y) _                                                                                                    |
| Index: PRIME                         | (PR)                                                                 | ▼ IOA \$ Offset by Default Interest: NO (N) ▼                                                                                               |
| Margin: 00.11                        | 5000000000                                                           | IOA \$ Offset by Late Charge: NO (N)                                                                                                    |
| Interest Basis Code: 360/A           | CT LY (B66)                                                          | IOA From: BORROWER (1)                                                                                                    |
| Compound Frequency: N/A (N           | )                                                                    | IOA Offset Instructions: OFFSET/WAIVED (4)                                                                                                  |
| Last Used IOA Rate: 03.36            | 5000000000                                                           | REALIZED LOSS (3)                                                                                                    |
| Post Accrual to G/L: CALC            | ONLY (2)                                                             |                                                                                                    |
| IOA Receivable [asset]:  99150       | 000000001                                                            |                                                                                                    |
| IOA Income [revenue]  99160          | 000000001                                                            |                                                                                                    |
#### Investor Master IOA Information

|                                                                                                    | S Investor Master                                                                                                    | 🔛 Investor Remittance                                                                                                    |
|----------------------------------------------------------------------------------------------------|----------------------------------------------------------------------------------------------------|----------------------------------------------------------------------------------------------------|
| Investor Master     Dates     Contra     Oaluation Analysis     Advancing Information     ARA/ASER Information     ARA/ASER Amounts     Fee     Balances | P                                                                                                    | IOA Rules       Base Date Code         Principal & Net Int:       YES (Y) $\checkmark$ > OF THE 2 (3) $\checkmark$ Fees:       YES (Y) $\checkmark$ > OF THE 2 (3) $\checkmark$ PPA:       YES (Y) $\checkmark$ > OF THE 2 (3) $\checkmark$ Insurance:       YES (Y) $\checkmark$ |
|                                                                                                    | IOA Information<br>Index: PRIME (PR)<br>Margin: 00.1150000000<br>Interest Basis Code: 360/ACT LY (B6<br>Compound Freq: N/A (N)<br>Last Used IOA Rate: 03.3650000000<br>Post Accrual to G/L: CALC ONLY (2)<br>IOA Receivable (asset): 9915000000000<br>IOA Income (revenue): 9916000000000 | ▼       IOA \$ Offset By Default Int: NO (N) ▼         0000       IOA \$ Offset By L/C : NO (N) ▼         66)       ▼         IOA from: BORROWER (1)       ▼         IOA offset instructions:       ▼         0000       001       ▼         001       ▼       ▼                  |

#### Balances – Summary Screen

#### Snapshot of Advances and Interest on Advances balances

Screen at the Investor Master record rolls up balances for the loan.

## Screen at the Investor Vendor rolls up balances for the investor.

|                                                                                                    | S Investor Master                                                                                                    |                                                                                          | ]                                                                                    | Investor Remittance                    | Investor Reporting - Ir                                                                                                    | nvestor Rollup |                                                                                                    |                                                                                                    |                                                                                                    |               |                                                  |                                          |
|----------------------------------------------------------------------------------------------------|----------------------------------------------------------------------------------------------------|------------------------------------------------------------------------------------------|--------------------------------------------------------------------------------------|----------------------------------------|----------------------------------------------------------------------------------------------------|----------------|----------------------------------------------------------------------------------------------------|----------------------------------------------------------------------------------------------------|----------------------------------------------------------------------------------------------------|---------------|--------------------------------------------------|------------------------------------------|
| <ul> <li>Investor Master</li> <li>Dates</li> <li>Report/Balances</li> <li>Contra</li> <li>Remit/Processing</li> <li>Valuation Analysis</li> <li>Advancing Information</li> <li>IOA Information</li> <li>ARA/ASER Information</li> <li>ARA/ASER Information</li> <li>Fee</li> <li>Balances</li> </ul> | Current Non-Recover Advances:<br>Current Non-Recover Interest:<br>Current Non-Recover Interest:<br>Current Non-Recover Interest:<br>Current Non-Recover Interest:<br>Current Non-Recover Interest:<br>Current Non-Recover Interest:<br>Current Non-Recover Interest:<br>Current States Reserve Amount:<br>Unpaid Service Fees:<br>Total Current Appraisals:<br>Loan's UPB; | Advances Reported  14,822.00  .00  .00  .00  14,822.00  .00  .00  .00  .00  .00  .00  .0 | Advances Outstanding IO<br>3,375.00<br>.00<br>.00<br>.00<br>.00<br>.00<br>.00<br>.00 | Investor Remittance      A Outstanding | Advances Remitted:<br>Advances Remitted:<br>Borrower Recoveries:<br>Total Current Apprais:<br>Total Non-Recover Adv:<br>Current Non-Recover Int:<br>Cumulative Non-Rcvr Int:<br>Cumulative Aser: | nvestor Rollup | Principal:<br>Interest:<br>P&I:<br>Isurance:<br>Fees:<br>PPA:<br>TOTAL:<br>8,960.56<br>00<br>00<br>00<br>00<br>00<br>00<br>00<br>00<br>00<br>00 | Advances Reported          138,960.56         .00         .00         .00         .00         .00         .00         .00         .00         .00         .00         .00         .00         .00         .00         .00         .00         .00         .00         .00         .00         .00         .00         .00         .00         .00         .00         .00         .00         .00         .00         .00         .00         .00         .00         .00         .00         .00         .00         .00         .00         .00         .00         .00         .00         .00         .00         .00         .00         .00         .00         .00         .00     < | Advances Outstanding<br>20,700.70<br>118,259.86<br>138,960.56<br>0.00<br>0.00<br>138,960.56<br>0.00<br>0.00<br>0.0 | Calculated IO | A_<br>38.07<br>.00<br>.00<br>.00<br>.00<br>38.07 | .00<br>.00<br>38.07<br>.00<br>.00<br>.00 |
|                                                                                                    |                                                                                                    |                                                                                          | RIOA/BUTOWET<br>RIOA/R/Loss:<br>Projected RIOA Due:                                  | 00<br>00<br>00                         | Interest Reserve Amt:                                                                                                    |                | .00                                                                                                    |                                                                                                    |                                                                                                    |               |                                                  |                                          |

#### Reviewing Advance Records

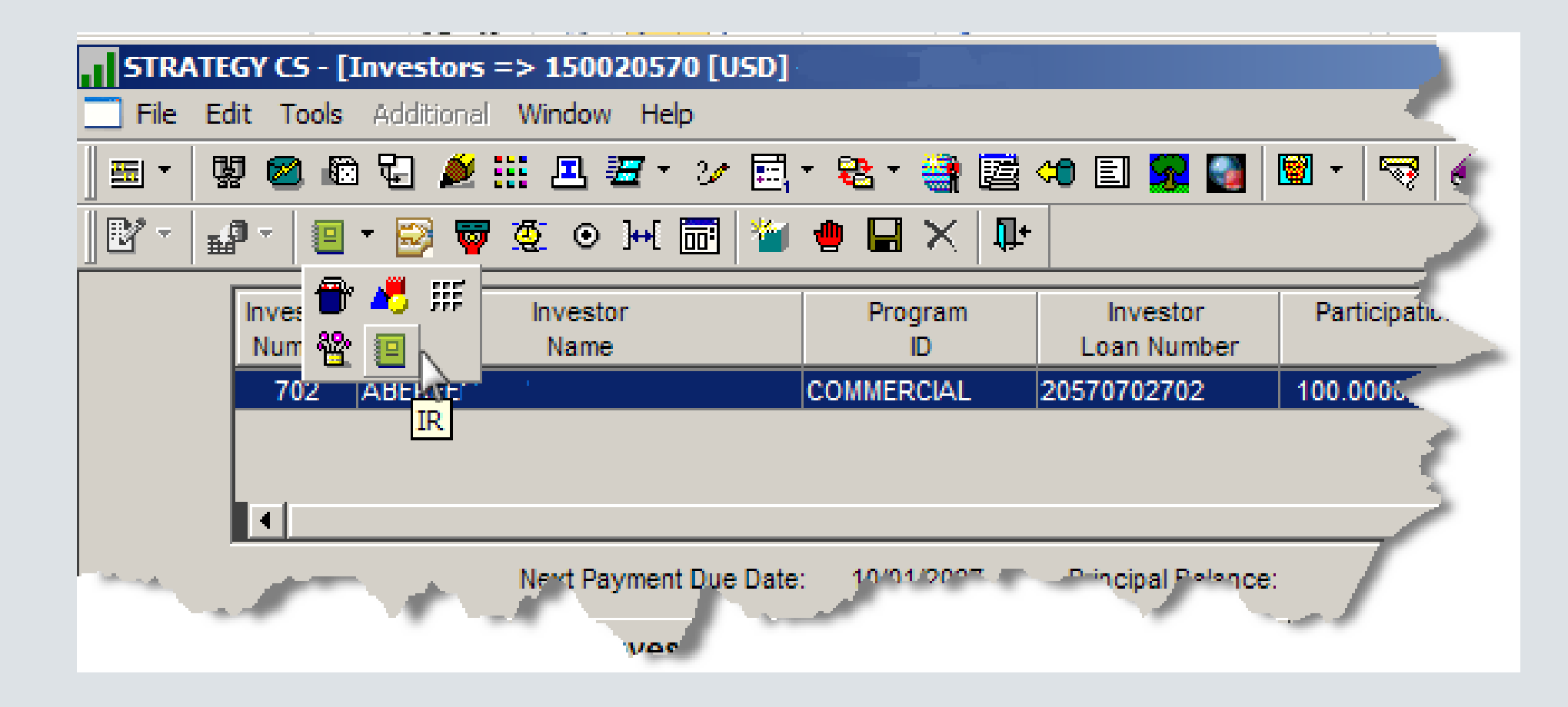

Investor Reporting – Available from Investor Processing Module specific toolbar, Agency Reporting Icon

## IR Information

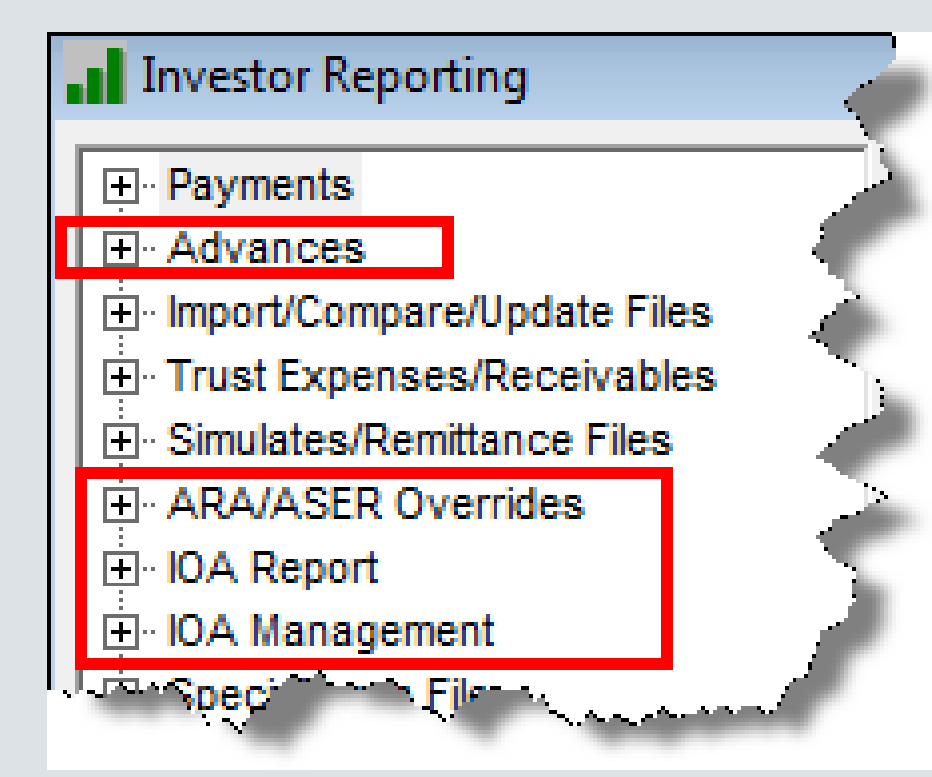

## Filtering and Viewing Advancing Data

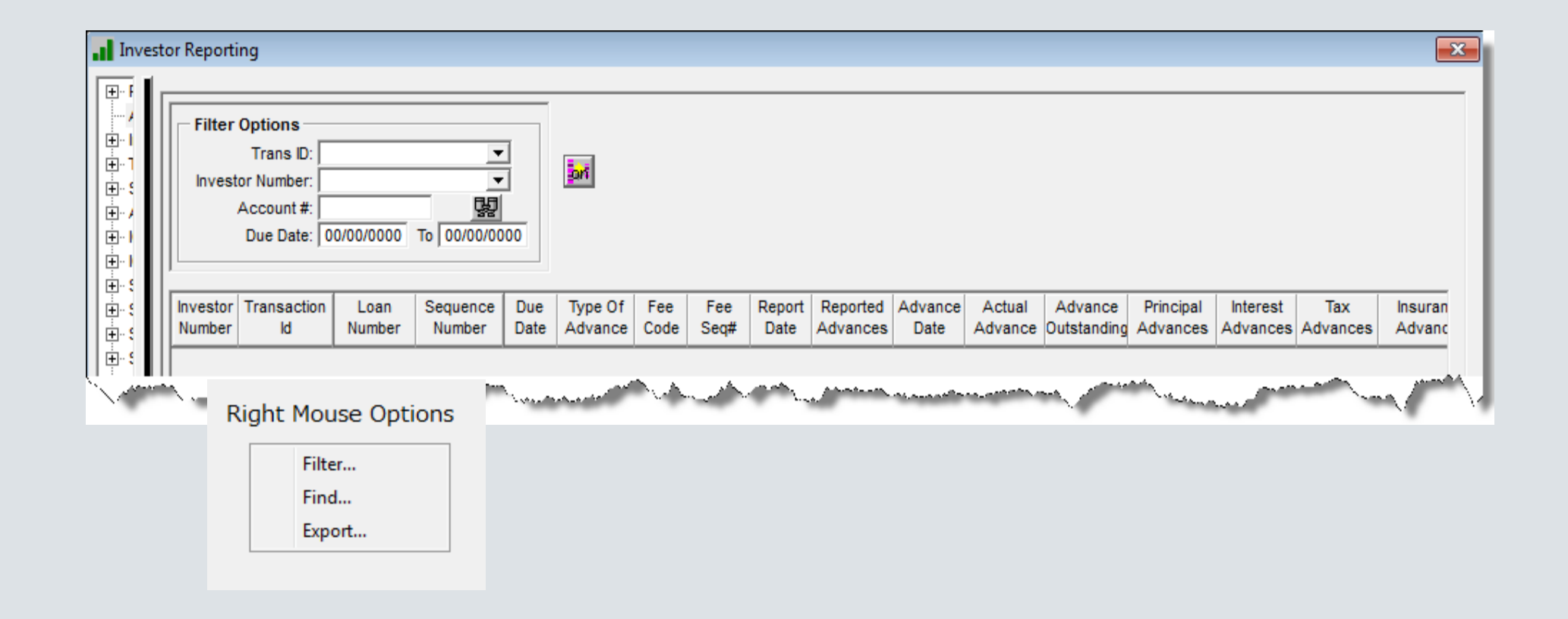

Investor Processing Module>Tools>Agency Reporting>Investor Reporting>Advances

## ARA/ASER

ARA - Appraisal Reduction Amount ASER - Accumulated Subordinate Entitlement Reduction

## ARA/ASER Information

- Rules pertaining to the calculation of ARA and ASER can now be entered at vendor level and will default down to new Investor Master records.
- The parameters can be changed at the Investor Master Level.
- The results of the calculation can be overridden at the Investor Master Level.

#### Investor Vendor

|         | Investor:                                            | 77016       |          | Transaction: 16077CMW                                     |   |
|---------|------------------------------------------------------|-------------|----------|-----------------------------------------------------------|---|
| RA —    | ARA Preparation Responsibility:                      | MASTER (1)  | <b>T</b> | Instructions for Appraisal Trigger Exceptions:            |   |
|         | Frequency of ARA Calculation (in months):            | 12          |          | TBD-generic values entered at setup                       |   |
| (2)     |                                                      |             |          | (b)                                                       |   |
| (a)     | Stated Principal Balance to use for ARA Calculation: | CUR UPB (C) | •        | Balances to Include in ARA Calculation                    |   |
|         | All Accrued & Unpaid Interest:                       | YES (Y)     | •        | Taxes & Ins: YES (Y)                                      |   |
|         | All Accrued & Unpaid Fees Interest thereon:          | YES (Y)     | -        | Reserves: YES (Y)                                         |   |
|         | Trust Fund Expenses:                                 | YES (Y)     | •        | Letter of Credit: YES (Y)                                 |   |
|         | All unreimbursed advances and interest thereon:      | YES (Y)     | •        | Suspense: YES (Y)                                         |   |
| All cur | rently due and unpaid real estate taxes, assessments |             |          | % of Appraisal used in ASER Calculation: 90.0000000000000 |   |
|         | insurance premiums, and if applicable, ground rents: | YES (Y)     | •        | Prior Liens Reduce the Appraisal: NO (N)                  |   |
| Inst    | ruction For Other:                                   | YES (Y)     | •        | Other: NO (N)                                             |   |
|         |                                                      |             |          |                                                           | r |
|         |                                                      |             |          | Penalty ARA                                               |   |
|         |                                                      |             |          | # of Days after Trigger Event:                            |   |
|         |                                                      |             |          | Balance to use for ARA Calculation:                       |   |
|         |                                                      |             |          | % of Balance used in ARA Calculation: .000000000000       |   |
| SER II  | nformation                                           |             |          |                                                           |   |
|         | Method to calculate ASER:                            | CREF C (1)  |          | Calculate ASER Using: INTEREST (1)                        |   |
|         | Pass Thru Rate set by:                               | TRUST (2)   |          | <ul> <li>Pass Thru Rate: .00000000000</li> </ul>          |   |
|         | # Of Months Delinquent before using ASER:            | 4           |          |                                                           |   |

#### Investor Master

|                                                                                                    | S Investor Master                                                                                                    | Investor Remittance                                                                                                    |
|----------------------------------------------------------------------------------------------------|----------------------------------------------------------------------------------------------------|----------------------------------------------------------------------------------------------------|
| Investor Master     Dates     Pontes     Pontes     Pontes     Pont/Balances     Pontra     Pontra     P | ARA ARA Preparation Responsibility: MASTER Frequency of ARA Calculation (in months): # of Days after Trigger Event:                                                                                                    | (1) TBD-generic values entered at setup                                                                                                    |
| <ul> <li>ARA/ASER Information</li> <li>ARA/Aser Amounts</li> <li>Fee</li> <li>Balances</li> </ul>                                                                                                    | (a)<br>Stated Balance to use for ARA Calculation: CUR UPB<br>All Accrued & Unpaid Interest: YES (Y)<br>All Accrued & Unpaid Fees & Interest thereon: YES (Y)<br>Trust Fund Expenses: YES (Y)<br>All unreimbursed advances and interest thereon: YES (Y)<br>All currently due and unpaid real estate taxes,<br>assessments insurance premiums, and if<br>YES (Y)<br>All currently due and unpaid real estate taxes,<br>assessments insurance premiums, and if<br>YES (Y)<br>Other: YES (Y) | (b)         Balances to Include in ARA Calculation         ▼         Balances to Include in ARA Calculation         Taxes & Ins: YES (Y)         ▼         Reserves: YES (Y)         ▼         Letter of Credit: YES (Y)         ▼         Suspense: YES (Y)         ▼         % of Appraisal used in ASER Calculation: 90.00000000000         Prior Liens Reduce the Appraisal: NO (N)         ▼         Balance to use for ARA Calculation:         ♥ of Balance used in ARA Calculation: |
|                                                                                                    | ASER Information<br>Method to calculate ASER: CREF C (<br>Pass Thru Rate set by: TRUST (2<br># Of Months Delinquent before using ASER: 4                                                                                                    | Calculate ASER Using:         INTEREST (1)           2)         Pass Thru Rate:         00.0000000000000000000000000000000000                                                                                                    |

#### Investor Master Override

|                                                                                                    | 😒 Investor Master                                                                                                    |                                                                  | 🖺 Investor R      |
|----------------------------------------------------------------------------------------------------|----------------------------------------------------------------------------------------------------|------------------------------------------------------------------|-------------------|
| <ul> <li>Investor Master</li> <li>Dates</li> <li>Report/Balances</li> <li>Contra</li> <li>Valuation Analysis</li> <li>Advancing Information</li> <li>IOA Information</li> <li>ARA/ASER Information</li> <li>ARA/Aser Amounts</li> <li>Fee</li> <li>Balances</li> </ul> | ARA Amounts Date ARA Calculated: 00/00/0000 Date ARA Special Servicer: Date ARA Override: 00/00/0000 ARA to Use: ASER Amounts | ARA Calculated:<br>ARA Special Servicer:<br>ARA Override:<br>.00 | .00<br>.00<br>.00 |
|                                                                                                    | ASER Calculated:<br>ASER Override:<br>ASER to Use:                                                                            | .00<br>.00<br>.00<br>Recalculat                                  | ie                |

Remittance Information-Critical Dates

#### Critical Dates

- Determination Date
  - Prior Determination Date
- Reporting Date
- Remittance Date
- Distribution Date
- P&I Advance Date
- IRP Supplemental Reporting Date
- User Date 1
- User Date 2
- Next Cutoff Date
- Recalculation Date
- Prior Recalculation Date

#### Set Investor Vendor Dates in the Future for an F1 Program ID

Disable the standard Advance Date and Remittance dates in the Investor Vendor by setting the dates far into the future.

**Cutoff Information Section:** 

Advance Date-(not <u>P&I</u>Advance Date)

#### **Remittance Instructions Section:**

- Next Remittance Base Date
- Last Remittance Base Date the system will update the Next Remittance Date and the Last Remittance Date to be the future Date

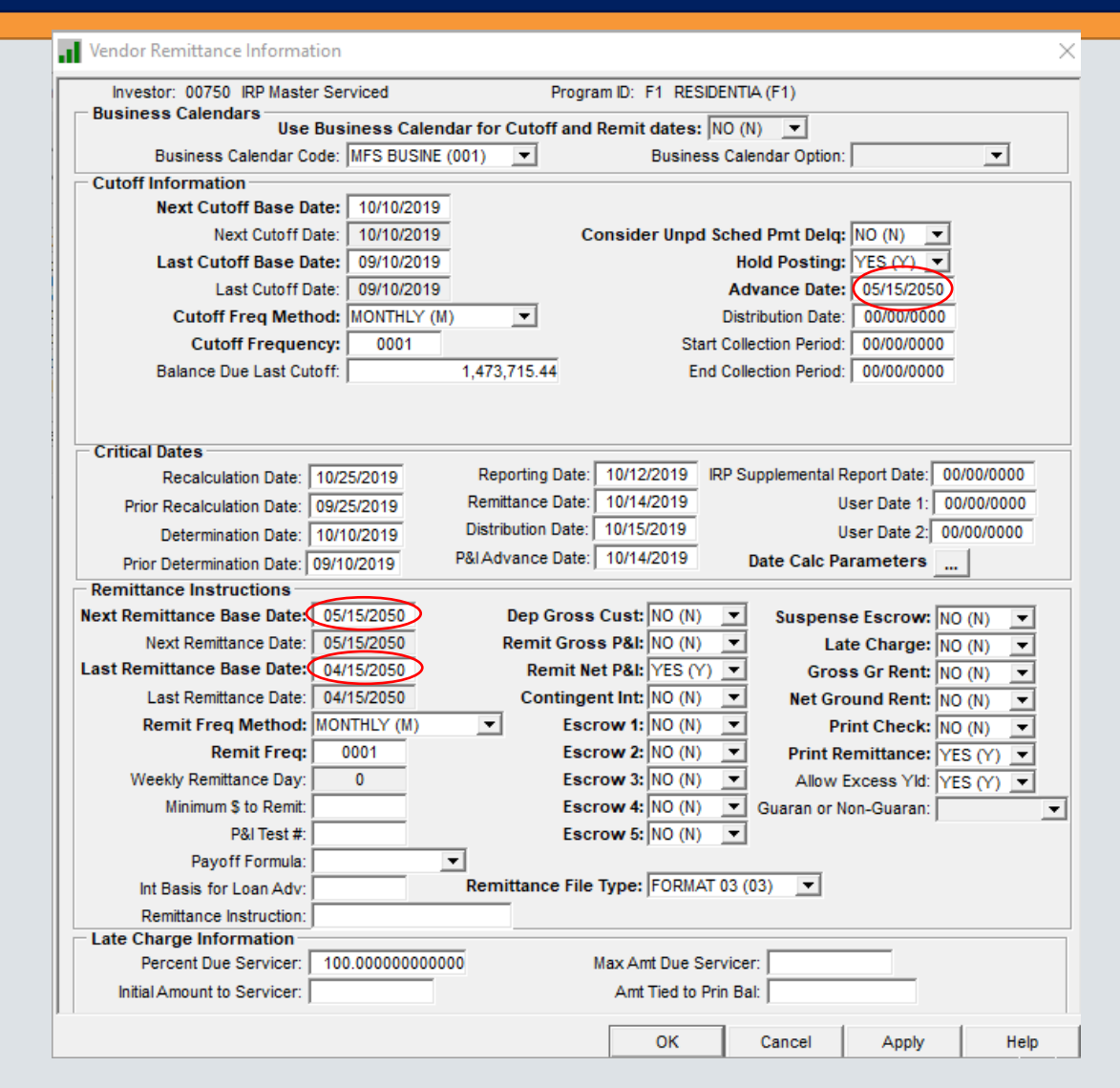

#### Critical Dates

- Option to setup dates using parameters
- Dates can be keyed into fields without setting up parameters
  - Dates without any parameters will just roll to the next month
- Mapping Tool can also be used to upload dates without setting up calculation parameters
- When answering the question on the critical date screen Strategy will automatically calculate based on the date calc parameters, and then apply business day calendar logic (calendar and weekends).

#### Critical Date tips

- Determination and Next Cut-Off Date-
  - must have the same Critical Date formula, or you need to manually update the date.
- Remittance(in the Critical Date section)/P&I Advance Date-
  - must have the same Critical Date formula, or you need to manually update the date.

#### Investor Vendor Remittance Information using the Date Calc Parameters functionality

| Vendor Remittance Information                                                                                                    | Recommended                                                                                                  |
|----------------------------------------------------------------------------------------------------|----------------------------------------------------------------------------------------------------|
| Investor: 76027 IRP Deal SR47501 Program ID: F1 RESIDENTIA (F1) Business Calendars Business Calendar Code: MFS BUSINE (001) Business Calendar Option:                                                                                                    | order of set up:<br>First click on the<br>ellipse button<br>'Date Calc                                       |
| Cutoff Information         Next Cutoff Base Date:       08/12/2019         Next Cutoff Date:       08/12/2019         Last Cutoff Base Date:       07/11/2019         Last Cutoff Date:       07/11/2019         Advance Date:       08/27/2019         Once you close       00/00/0000         Cutoff Freq Method:       MONTHLY (M)         Outoff Frequency:       0001         Start Collection Period:       00/00/0000         Populate the         Critical Dates         Section Below.                                                                         | Parameters'<br>Create the<br>formula for the<br>first date in the<br>month, example<br>Determination<br>Date |
| Critical Dates       Recalculation Date:       08/26/2019       Reporting Date:       08/16/2019       IRP Supplemental Report Date:       00/00/0000         Prior Recalculation Date:       07/25/2019       Remittance Date:       08/26/2019       User Date 1:       00/00/0000         Determination Date:       08/12/2019       Distribution Date:       08/26/2019       User Date 2:       00/00/0000         Prior Determination Date:       07/11/2019       P&I Advance Date:       08/26/2019       Date Calc Parameters          Remittance Instructions | You can not set up<br>a formula that is<br>based on a date<br>that has not been<br>already defined.          |

#### Critical Date Calculation Parameters

- Used in the Calculation of single calculation:
  - Based on Date #1, Date for Date # 1, Move Forward or Backward, # of Business Days to Move
  - In this example It will calc the 25<sup>th</sup> then check the business calendar for the next business day.

| Date Name: DSTRBUTION (DSTB)  Calculation Type: SINGLE CALCULATION (5 |                                |
|-----------------------------------------------------------------------|--------------------------------|
| Date #1                                                               | Date #2                        |
|                                                                       | Date to Use:                   |
| Based on Date #1:                                                     | Based on Date #2:              |
| Date for Date #1: (C25) CALENDAR DATE 25                              | ▼ Date for Date #2:            |
| Move Forward or Backward #1: FORWARD(F)                               | Move Forward or Backward #2:   |
| # of Business Days to Move #1:                                        | # of Business Days to Move #2: |
|                                                                       | OK Cancel Apply Help           |
| eady                                                                  |                                |

#### Critical Dates – Recalculation Date

- Recalculation Date cannot be earlier than any other Critical Date
- On the Recalculation Date
  - Dates will move (examples)
    - Current Determination Date is moved to the Prior Determination Date
    - Current Recalculation Date is moved to the Prior Recalculation Date
  - Dates will be recalculated for the next month according to parameters provided. Note:
    - If no parameters, dates roll to the next month
  - Dates will 'trickle down' to the Investor Master level
  - Note: When you use date calc parameter and apply or save, it recalculates dates in the current month.

#### Date calc examples - August 11 and August 25 are on a weekend.

| Data Nama                                                |                                                                                  |                    |                  |                                                                                                    |                                                                  |                                  |             |
|----------------------------------------------------------|----------------------------------------------------------------------------------|--------------------|------------------|----------------------------------------------------------------------------------------------------|------------------------------------------------------------------|----------------------------------|-------------|
| Date Name                                                | Current Date                                                                     | Calculation Type   | Based on Date #1 | Date on Date #1                                                                                                    | Move Forward or<br>Backward #1                                   | # of Business Days<br>to Move #1 | Date to Use |
| DSTRBUTION                                               | 08/26/2019                                                                       | Single Calculation |                  | CALENDAR DATE 25                                                                                                    | Forward                                                          |                                  |             |
| DTRMNATION                                               | 08/12/2019                                                                       | Single Calculation |                  | CALENDAR DATE 11                                                                                                    | Forward                                                          |                                  |             |
| NXT CUTOFF                                               | 08/12/2019                                                                       | Single Calculation | DTRMNATION       |                                                                                                    |                                                                  |                                  |             |
| P&IADV                                                   | 08/26/2019                                                                       | Single Calculation | REMITTANCE       |                                                                                                    |                                                                  |                                  |             |
| RECALC DT                                                | 08/26/2019                                                                       | Single Calculation | DSTRBUTION       |                                                                                                    |                                                                  |                                  |             |
| REMITTANCE                                               | 08/26/2019                                                                       | Single Calculation |                  | CALENDAR DATE 24                                                                                                    | Forward                                                          |                                  |             |
| REPORTING                                                | 08/16/2019                                                                       | Single Calculation |                  | CALENDAR DATE 16                                                                                                    | Forward                                                          |                                  |             |
|                                                          |                                                                                  |                    |                  |                                                                                                    | 1                                                                |                                  |             |
| ·                                                        |                                                                                  |                    |                  |                                                                                                    |                                                                  |                                  | <u> </u>    |
| Calar                                                    | ulation Type: St                                                                 |                    |                  |                                                                                                    |                                                                  |                                  |             |
| Calct                                                    | Data #4                                                                          |                    |                  |                                                                                                    | -4- #2                                                           |                                  |             |
| Calci                                                    | Date #1                                                                          |                    |                  | Da                                                                                                    | ate #2                                                           |                                  |             |
| Calci                                                    | Date #1                                                                          |                    |                  | Date                                                                                                    | ate #2<br>to Use:                                                | <b>_</b>                         |             |
| Base                                                     | Date #1                                                                          |                    |                  | Date<br>Date<br>Based on I                                                                                                    | ate #2<br>to Use:<br>Date #2:                                    | <b>•</b>                         |             |
| Base<br>Date f                                           | Date #1<br>d on Date #1:                                                         | 25) CALENDAR DA    | ▼<br>TE 25       | Date<br>Date<br>Based on Date for Date for Da | ate #2<br>to Use:<br>Date #2:<br>Date #2:                        | <b>•</b>                         | <b>•</b>    |
| Base<br>Date f                                           | Date #1<br>d on Date #1:<br>for Date #1: (C:<br>Backward #1: FO                  | 25) CALENDAR DA    | ▼<br>TE 25       | Date<br>Date<br>Based on I<br>Date for I<br>Move Forward or Backw                                                                                                    | ate #2<br>to Use:<br>Date #2:<br>Date #2:<br>Vard #2:            | ▼<br>▼<br>▼                      | <b>•</b>    |
| Base<br>Date f<br>Move Forward or f<br># of Business Day | Date #1<br>d on Date #1:<br>for Date #1: (C:<br>Backward #1: FO<br>s to Move #1: | 25) CALENDAR DA    | ▼<br>TE 25       | Date<br>Date<br>Based on D<br>Tote for D<br>Move Forward or Backw<br># of Business Days to M                                                                                                    | ate #2<br>to Use:<br>Date #2:<br>Date #2:<br>vard #2:<br>ove #2: | <b>v</b><br><b>v</b>             | <b>•</b>    |

## Critical Date Processing - Advances

- On the <u>Determination/Cutoff date</u>
  - A preliminary advance record is created.
  - Each day following the determination date up to <u>and including</u> the report date, the preliminary advance record is deleted and re-created.
  - The preliminary advance record contains a 'reported advance amount' and the 'report date'.
- On the Reporting date
  - The permanent advance record is created and the 'reported advance amount' and the 'report date' fields are permanently populated.
  - The actual advance and actual advance date is NOT populated. The actual advance has not happened yet.
- On <u>Remittance/P&I Advance Date</u>
  - The permanent advance record is updated with the actual advance amount and the actual advance date.
  - The advance money is moved from Corporate cash into the Investors disbursement account.
  - Payments collected against actual advances are reflected as recoveries.
- There is no processing associated with
  - IRP Supplemental Report Date
  - Distribution Date

#### More about remittances . . .

Here is how investor vendors with hold posting 'N' monthly cut off and remittance works:

- On the Cutoff Date,
  - Remittance is calculated
  - Cash entry put into PICD.
  - Remittance reports are created.
- Remittance entries will not be shown on the MB330 Corporate Cash report or the MB432C report until the next day.
  - Allows for review and updating of custodial entries if necessary.

Example: Cutoff Date is February 28<sup>th</sup> <u>February 28<sup>th</sup>:</u> During day end: Remittance reports created Remittance entries added to PICD <u>March 1<sup>st</sup></u> Customer reviews reports and cash entries, makes any changes During day end: Remittance PICD entries moved to PICH historical file Remittance shown on the MB330 and MB432 reports, hitting the custodial account balances.

#### Example

Critical dates may be defined by a servicing agreement.

**Example reporting Critical Dates** Determination/Cutoff Date – 10/11/2012 Report Date – 10/15/2012 Advance / Remit Date – 10/17/2012 Distribution Date – 10/18/2012

- On Deals **Determination/Cutoff Date** (during day end the night of Determination Date) a **preliminary** P&I (P) advance record is created for any loan within the applicable Investor(s) for the associated payment/reporting month that is delinquent or not yet due.
  - For example the Determination Date is 10/11/2012 so <u>all</u> loans that have not had their October 2012 payment satisfied for P&I should be reflected with a preliminary advance record on the Advance Screen, this would include loans with a payment due date of 10/15/2012 which are technically not yet due, but potentially will be advanced if payment is not received.
- For the loans meeting the criteria above relating to the October 2012 P&I payments that have not yet been received and the preliminary advance record has been created, all columns should be populated with the exception of the Actual Advance amounts and dates.
  - Note: future payment due dates (i.e. November 2012) payment due dates for P&I should not be reflected with preliminary records because we have not yet gotten to that reporting period.
- Each day end from Determination Date through and including the Report Date should update the applicable preliminary "Reported Advances" amounts. On day end of the Reporting Date the Reported advances are *finalized* based on most recent information (including and ARA/ASER updates) on the actual Report Date.
  - For example Determination of 10/11/2012, Report Date of 10/15/2012, Reported Advances are initially populated on the day end of 10/11/2012, updated again after day end on 10/12/2012 through 10/14/2012, and *finalized* for October reporting using the "as of" information from the day end that ran on 10/15/2012. These figures would be the same / and remain unchanged until the next Determination Date of 11/13/2012.
- On the Determination/Cutoff date the Reported Advance Amounts should be populated with the applicable P&I advance amount for the October 2012 payments that were still delinquent and/or October 2012 payments not yet due as of that date.
  - Using the same example Determination 10/11/2012, Report Date of 10/15/2012, Advance / Remit Date of 10/17/2012, every day end between the Determination and Reporting dates the system will update the Reported Advance amounts. On the P&I Advance/Remittance Date, the Reported Advance Amounts and Dates become Actual Advance Amounts and Dates.
  - Note in many instances there can be loans that contain a "Reported Advance" for P&I for October 2012, but because the payment came in before the P&I Advance/Remittance Date there would not be a corresponding "Actual Advance".
- Reported Advances should stay populated/static from the "Reporting Date" day end (unless recovered) until the next months Determination Date at which time they are "overridden" with that months Reported Advance amounts. So for the example above the same values would be reflected in the Reported Advances fields from 10/15/2012 until 11/13/2012. Then these values (Reported Advances) would potentially change from 11/13/2012 (November Determination Date), 11/14/2012, and finalized after day end on 11/15/2012 which is the November Report Date.
- Actual Advance Amounts are updated daily throughout the month based on advances and recovery information through the including the prior day end so the Actual Advances and Reported Advances in most instances will contain very different amounts.
- Note the items above also factor in the applicable ASER information which are also being finalized during the same time period and are discussed in greater detail below.

#### Critical Date Calculation Parameters

#### Calculation Types

- Single Calculation
  - Parameters can only be setup for Date #1
- Compound Calculation
  - Parameters are setup for both Date #1 and Date #2 to be compared
  - Date to Use field indicates whether to use the 'Earlier' or 'Later' Date

|        | Date Name:<br>Calculation Type: | <b>•</b> |                  |                 |        |       |     |
|--------|---------------------------------|----------|------------------|-----------------|--------|-------|-----|
|        | Date #1                         |          |                  | Date #2         |        |       |     |
|        |                                 |          |                  | Date to Use:    |        | -     |     |
|        | Based on Date #1:               | -        | Bas              | ed on Date #2:  |        | -     |     |
|        | Date for Date #1:               |          | 💌 Da             | te for Date #2: |        |       | ▼   |
| Move F | Forward or Backward #1:         | -        | Move Forward or  | Backward #2:    |        | -     |     |
| #ofBu  | usiness Days to Move #1:        |          | # of Business Da | ys to Move #2:  |        |       |     |
|        |                                 |          |                  |                 | 0      |       |     |
|        |                                 |          |                  | OK              | Cancel | Apply | нер |

#### Critical Date Calculation Parameters

- Date for Date #1
  - Available if Based on Date #1 is not being used
  - User can select the type of date that is needed.
    - Specific day of the week (1<sup>st</sup> Monday of the Month)
    - Specific business day (5<sup>th</sup> Business day of the Month)
    - Calendar Date (11th)

| Date for Date #1: |                                  | - |  |
|-------------------|----------------------------------|---|--|
|                   | (1MD) 1ST MONDAY OF THE MONTH    | ٨ |  |
|                   | (1TD) 1ST TUESDAY OF THE MONTH   |   |  |
|                   | (1WD) 1ST WEDNESDAY OF THE MONTH |   |  |
|                   | (1HD) 1ST THURSDAY OF THE MONTH  |   |  |
|                   | (1FD) 1ST FRIDAY OF THE MONTH    | ¥ |  |

## Coming Soon (Rel 20A).....

#### • Reports

- A Advance Recovery
- R REO Status
- T Total Loan
- File
  - A Schedule AL
- Updates for CREFC 8.2
  - ARM Index Information to support SOFR
    - Change to Loan Periodic Update File
    - ARM Index Translation Table Additions

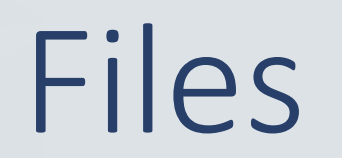

# Dancing Partners - files at both Investor Vendor and Investor Master levels

|                       | Investor Vendor level: | Investor Vendor File Name: | Investor Master level: | Investor Master File Name: |
|-----------------------|------------------------|----------------------------|------------------------|----------------------------|
| Advancing information |                        | PPSADIV                    |                        | PPSAIM                     |
| IOA information       | <b>⊘</b>               | PPSADIV                    |                        | PPSAIM                     |
| ARA/ASER              |                        | PPSADIV                    |                        | PPSAIM                     |
| Fees                  |                        | PINVIOSTRP                 |                        | PIOSTRP                    |
| Interest Reserves     |                        | PPSADIV                    |                        | PPSAIM                     |
| PPIE/PPIS setting     |                        | PPSADIV & PPSADIN          | N/A                    | N/A                        |
|                       |                        |                            |                        |                            |

- Defaults set at Investor Vendor flow through to the Investor Master record, where they may be overridden.
- Keep in mind, after initial setup if you update the Investor Vendor for a deal, you must also update the Investor Master records. Consider using MaTi.

## Files used for CREFC Reporting

| File       | Description                        |
|------------|------------------------------------|
| PINIM      | Fees & Other Amts Effecting Net In |
| PINVIOSTRP | IO Strip Fee – Investor            |
| ΡΙΟΑΗΗΑ    | Holds "as of" IOA-Temporary File   |
| PIOSTRP    | IO Strip Fee File                  |
| PIRROFPREM | Simulated Remittance – ROF         |
| PMASTR4    | Loan Master Additional Info        |
| PMCA2      | Additional MCA info                |
| PMCAIMST   | MCA Investor Master Info           |
| PMCAIRPTYP | MCA Loan Type                      |
| PMISCARMT  | Misc. Receivables 'remit to' info  |
| PPSAADVV   | Advances and Int on Adv            |
| PPSAALR    | Advances Limits Reached            |
| PPSADBNR   | Balance and Rates Investors        |

| ile       | Description                           |
|-----------|---------------------------------------|
| PSAADIN   | Deal/Investor Associated Names        |
| PSADIV    | Deal/Investor Vendor                  |
| PSAFBI    | Fees – Borrower/Investor              |
| PSAFMTR   | Advances Tracking                     |
| PSAHST    | Change Tracking for Obligation & Proc |
| PSAIM     | Investor Master                       |
| PSAIRRPT  | Simulated Remittance File             |
| PSAPROP   | Property – Annex A                    |
| PSAPRTFRD | Portfolio Registration Dates          |
| PSAPRTFRH | Portfolio Registration Dates History  |
| PSARES    | Reserves – Sub Servicer Reserve       |
| PSASPS    | Special Servicer                      |
|           |                                       |

## Files used for CREFC Reporting

Company Contacts by Deal

**P3RDCOMCON** 

| File       | Description                        | File      | Description                           |
|------------|------------------------------------|-----------|---------------------------------------|
| PPSASPSC1  | Special Servicer Compare           | P3RDWIRE  | Third-party Wiring Instructions       |
| PPSASUS1   | Sub Servicer 1                     | PASERHIST | ASER History                          |
| PPSASUS2   | Sub Servicer 2                     | PMCAOBAL  | MCA OSAR Info                         |
| PPSATFER   | Transfer To/From Special Servicing | PPSASU1C1 | Sub Servicer Compare File             |
| PROLE3RD   | Roles for the Third-party Names    | PPSASU2C1 | Sub Servicer Compare File             |
| PSUBSRV    | Sub Servicer Work file             | PPSARESH  | Sub Servicer Reserve History          |
| PSUBSRVE   | Sub Servicer East Work file        | PPSASPSH  | Special Servicer History File         |
| PARAHST    | Sub Servicer West Work file        | PPSASPSCH | Special Servicer Compare History File |
| PNAMCOMCON | Company Contacts                   | PPSASU1CH | Sub Servicer Compare History          |
| PNAMWIRE   | Company Name Wiring Instructions   | PPSASUS1H | Sub Servicer 1 Remit History          |
| PPSAANXA   | Annex A – Import File              | PPSASUS2H | Sub Servicer 2 West History File      |
| PPSAANXAH  | Annex A – History File             |           |                                       |

# Questions?

# Gross Interest available for distribution

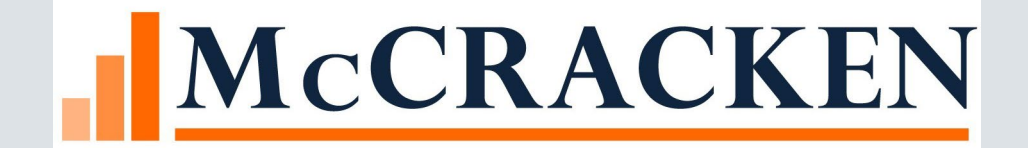

#### Gross Interest available for distribution

- Ability to divide the Gross Interest Rate paid by the borrower to a specific Investor/ 3rd party or to pay fees (example service fee).
  - Ability to control the amount distributed
  - Can be distributed to multiple investors
  - Can control the period that the Yield Distribution applies

#### Excess Yield Today

- Coupon Rate
- Less Investor Net Yield
- Less Guarantee Fee
- Less Service Fee

-5.00% -0.00% -0.25%

**\*\***Excess Yield can be Positive or Negative

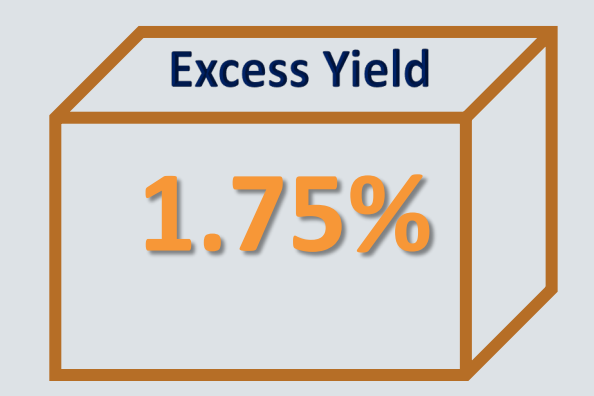

7.00%

#### Yield Distribution - Proposed Enhancements

- Loan Coupon Rate (7.00%)
- Less Investor Net Yield (5.00%)
- Less Guarantee Fee (0%)
- Less Service Fee (.25%)
- + or Yield Distribution (1.75%) New Ability to Enter Value
- = Zero or Excess Yield

\* Unlike Excess Yield, Yield Distribution can be designated as a value to be calculated to Borrower's Gross Interest

#### Yield Distribution – Proposed Enhancements

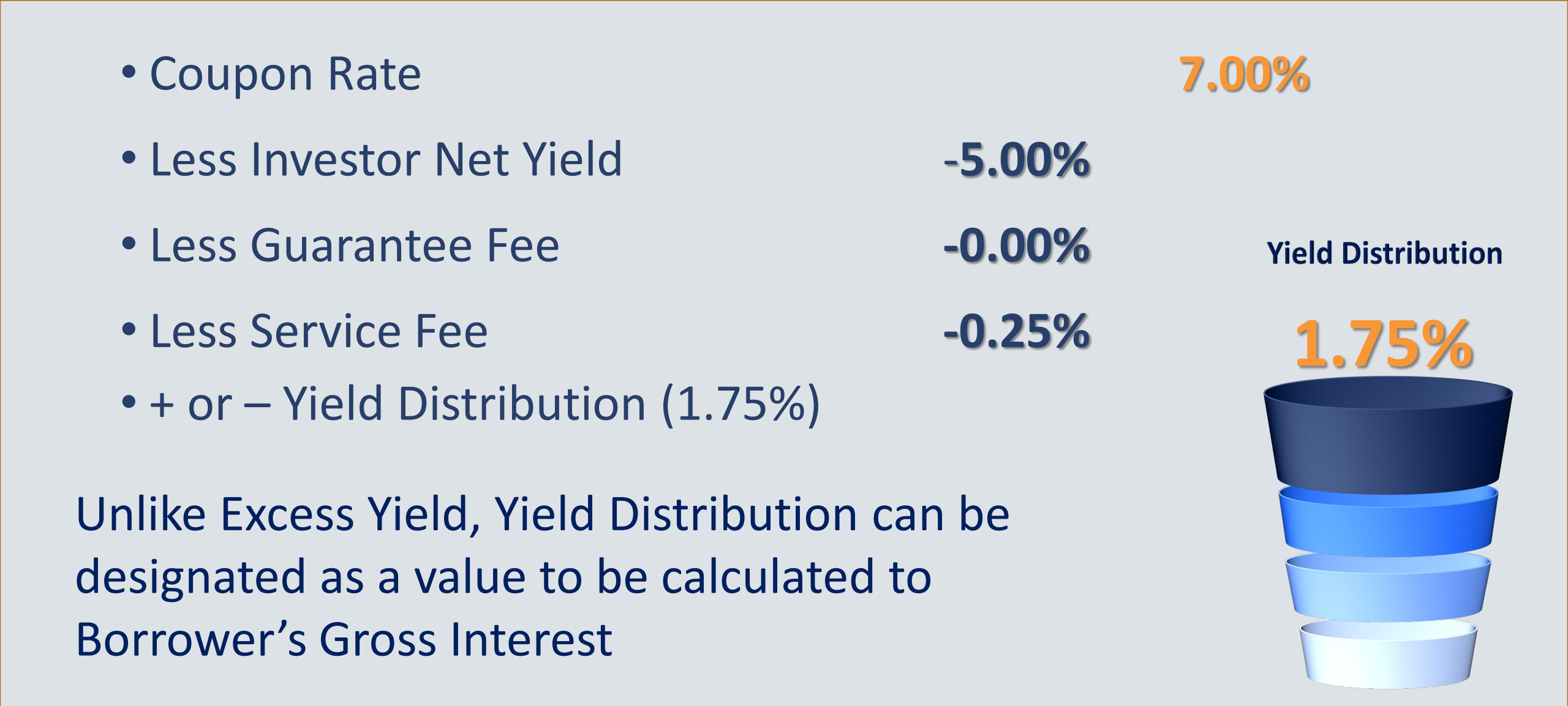

## Enhanced complexity to manage return

- Coupon Rate
- Less Investor 1 Net Yield (50%)
- Less Investor 2 Net Yield (50%)
- Less Investor 3 Net Yield (0%)
- **Yield Distribution**
- **Investor 1**
- **Investor 2**

**Investor 3** 

1.00% 1.00% 0.50% **-5.00%** -4.00%

7.00%

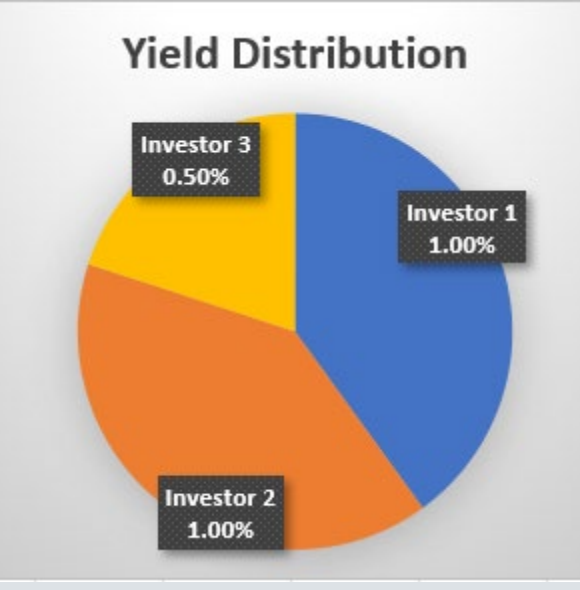
## An Example

- \$1,000,000 loan at 7% coupon closes on the first of the month
  - The originating lender sells 100 % of the loan to the servicer on the first
  - The Investor/Servicer receives Net Yield at 5.00%
  - Broker Fee of .125% is paid to the Investor/Servicer
- 50% of the loan is sold to Investor B as of the 16<sup>th</sup> of the month
  - Investor B receives a Net Yield of 4.00%
  - Investor B also receives a 1.50% Yield Distribution
  - Broker Fee Fixed Rate of \$50.00 is paid to the Originating Investor
  - The Originating Investor reduces his Yield Distribution to .50%

## What that month looks like

| Loan, 1,000,000<br>7%, Actual /360 |            | Originating Lender<br>0%, YD of 2.00 %<br>YD to .50% on 16th |         | Investor/Servicer<br>Owns 100% at 5%<br>Sells 50% on 16th |            | Investor B<br>Buys 50% on 16 <sup>th</sup> at 4%<br>plus YD of 1.5% |         |                        |
|------------------------------------|------------|--------------------------------------------------------------|---------|-----------------------------------------------------------|------------|---------------------------------------------------------------------|---------|------------------------|
| 1-15th                             | 16-31st    | 1-15th                                                       | 16-31st | 1-15th                                                    | 16-31st    | 1-15th                                                              | 16-31st |                        |
| \$2,916.67                         | \$3,111.11 | 0.00                                                         | 0.00    | \$2,083.33                                                | \$1,111.11 | 0.00                                                                | 888.89  | Interest               |
|                                    |            | (104.17)                                                     |         | 104.17                                                    |            |                                                                     |         | Broker Fee             |
|                                    |            |                                                              | 50.00   |                                                           | (50.00)    |                                                                     |         | Fixed Rate Fee         |
|                                    |            | 833.33                                                       | 222.22  | 0.00                                                      | 0.00       | 0.00                                                                | 666.67  | Yield Differential     |
| \$6,027.78                         |            | \$1,001.38                                                   |         | \$3,248.61                                                |            | \$1,555.56                                                          |         | \$5,805.55<br>Remitted |

## Questions?